## AZƏRBAYCAN RESPUBLİKASININ İPOTEKA VƏ KREDİT ZƏMANƏT FONDU

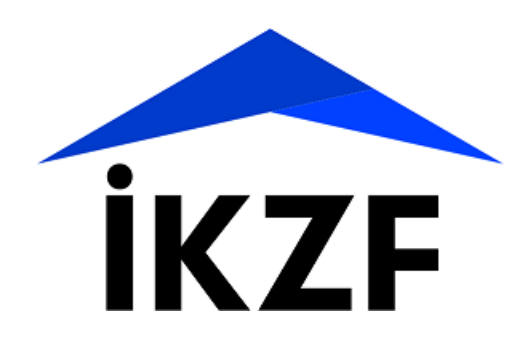

## "Elektron ipoteka və kredit zəmanət" sistemi vasitəsilə yaşayış sahələrinin satmaq öhdəliyi ilə kirayəyə alınması üçün müraciətə dair istifadəçi

təlimatı

(Təlimatda yer alan rəqəmlər şərtidir və izah etmə məqsədi daşıyır)

Bakı-2022

### Yaşayış sahələrinin satmaq öhdəliyi ilə kirayəyə alınması üçün müraciətin göndərilməsi

Vətəndaş yaşayış sahələrinin satmaq öhdəliyi ilə kirayəyə alınması üçün elektron müraciətini **"Elektron hökumət"** portalı vasitəsilə həyata keçirir. Bunun üçün vətəndaş istənilən vebbrauzerdən (**Safari istifadəçiləri telefonda Setting** -> **Preferences** -> **Privacy** -> **"Prevent cross-site tracking" bölməsini "deaktiv" etməklə)** ünvan sətrinə https://www.e-gov.az yazıb **"Enter"** düyməsini sıxmalıdır.

Vətəndaş (ərizəçi və ya gəlirlərinin nəzərə alınması üçün müraciət edən ərizəçinin ailə üzvü) "Elektron hökumət" portalının əsas səhifəsində "Bütün xidmətlər" düyməsini sıxaraq, Azərbaycan Respublikasının İpoteka və Kredit Zəmanət Fondunun təqdim etdiyi elektron xidmətlər siyahısından "Yaşayış sahələrinin satmaq öhdəliyi ilə kirayəyə verilməsi" (Kirayə mənzil) xidmətini seçib elektron kabinetin yaradılması üçün müraciət edə bilər (şəkil 1, şəkil 2).

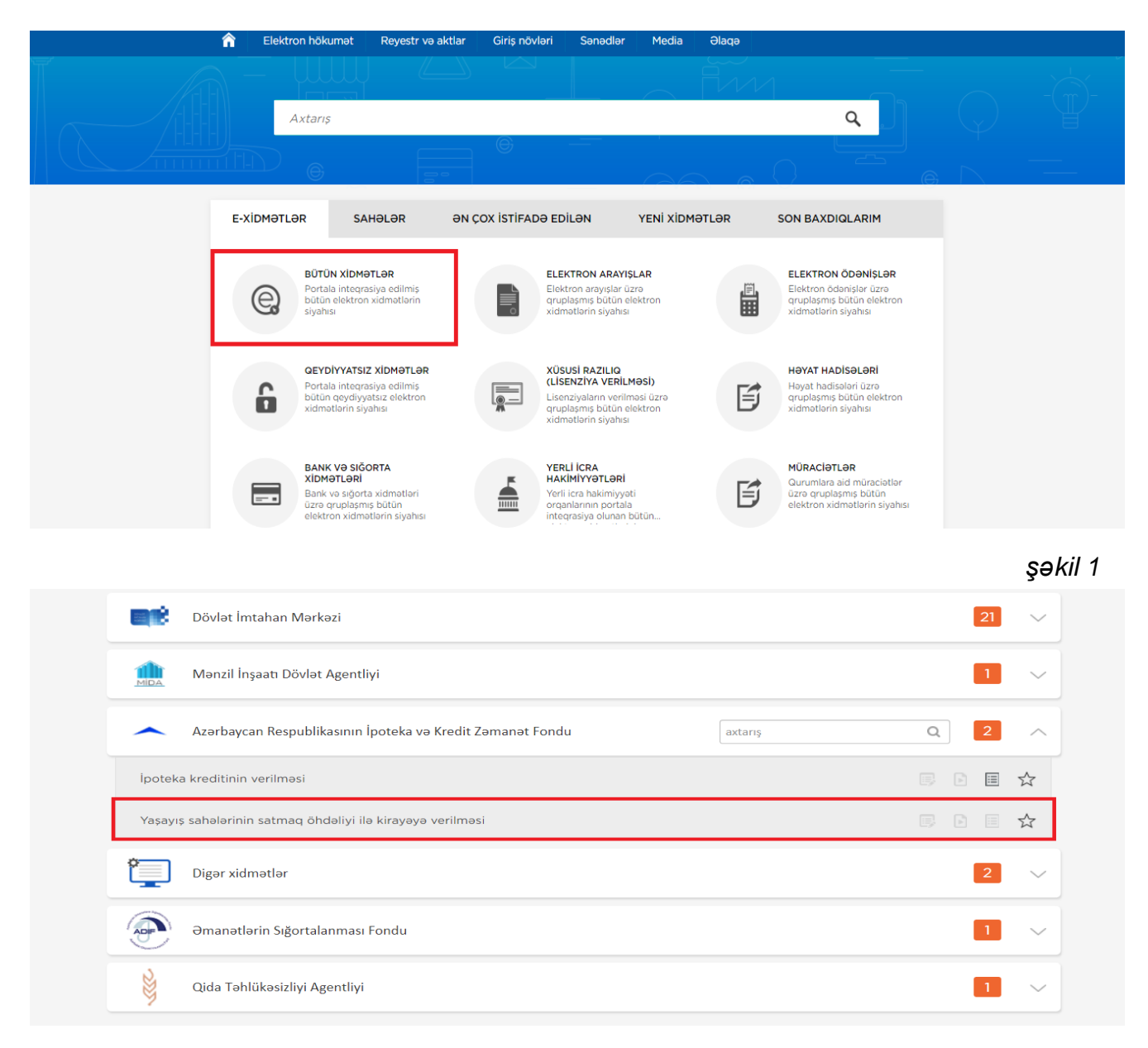

Elektron kabinetə bu xidmətdən ilk dəfə istifadə zamanı "**Elektron imza**" və ya "**Asan imza**" giriş vasitələri ilə, artıq aktiv istifadəçi olduqda isə "**Elektron hökumət**" portalında qeydiyyatdan keçmiş vətəndaşa verilmiş istifadəçi adı və şifrə ilə daxil olunur (şəkil 3).

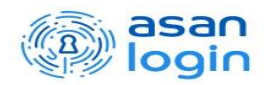

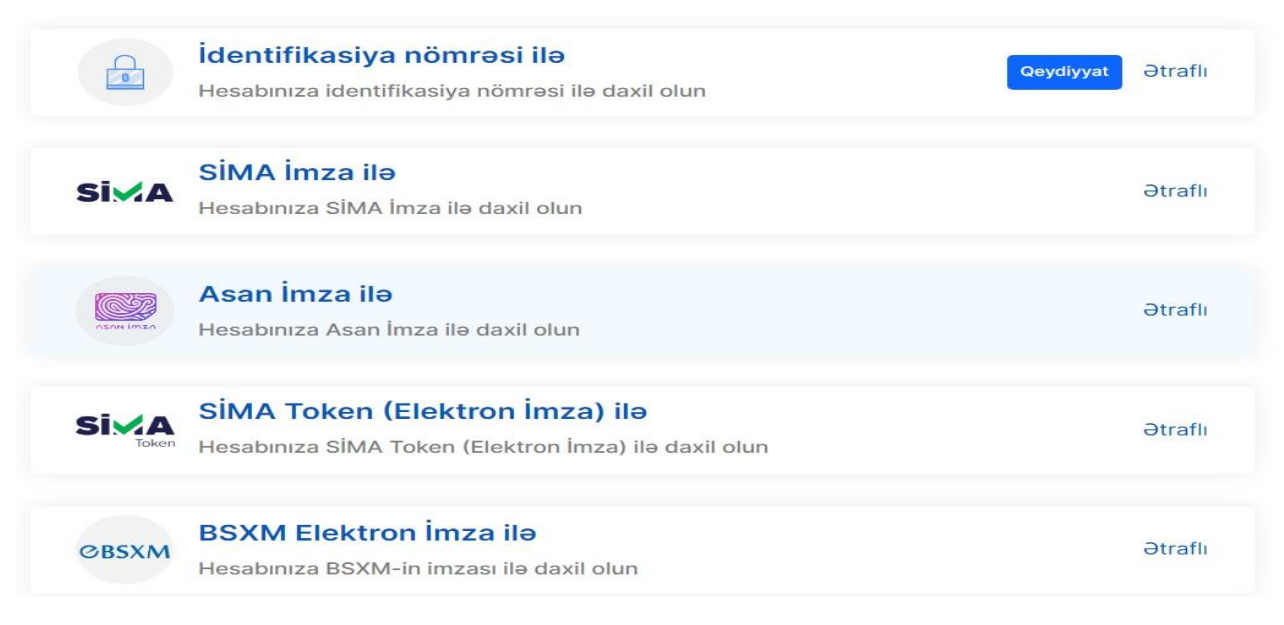

şəkil 3

### Elektron imza vasitəsilə giriş:

Elektron imza ilə daxil olmaq seçimi edilir (şəkil 4);

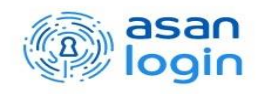

|           | İdentifikasiya nömrəsi ilə<br>Hesabınıza identifikasiya nömrəsi ilə daxil olun                | Ətraflı |
|-----------|-----------------------------------------------------------------------------------------------|---------|
| Si⋈A      | SIMA İmza ilə<br>Hesabınıza SİMA İmza ilə daxil olun                                          | Ətraflı |
| DSAN IM20 | Asan İmza ilə<br>Hesabınıza Asan İmza ilə daxil olun                                          | Ətraflı |
| SiMA      | <b>SİMA Token (Elektron İmza) ilə</b><br>Hesabınıza SİMA Token (Elektron İmza) ilə daxil olun | Ətraflı |
| ØBSXM     | <b>BSXM Elektron İmza ilə</b><br>Hesabınıza BSXM-in imzası ilə daxil olun                     | Ətraflı |

Bu zaman aşağıda əks olunan sertifikatın seçilməsi pəncərəsindən müvafiq elektron imza sertifikatı (soyad, ad, ata adı) seçilərək "OK" düyməsi sıxılmalıdır.

Ekrana əks olunan pəncərəyə elektron imza kartının PİN kodu daxil edilərək "Enter" düyməsi sıxılmalıdır (şəkil 5, şəkil 6).

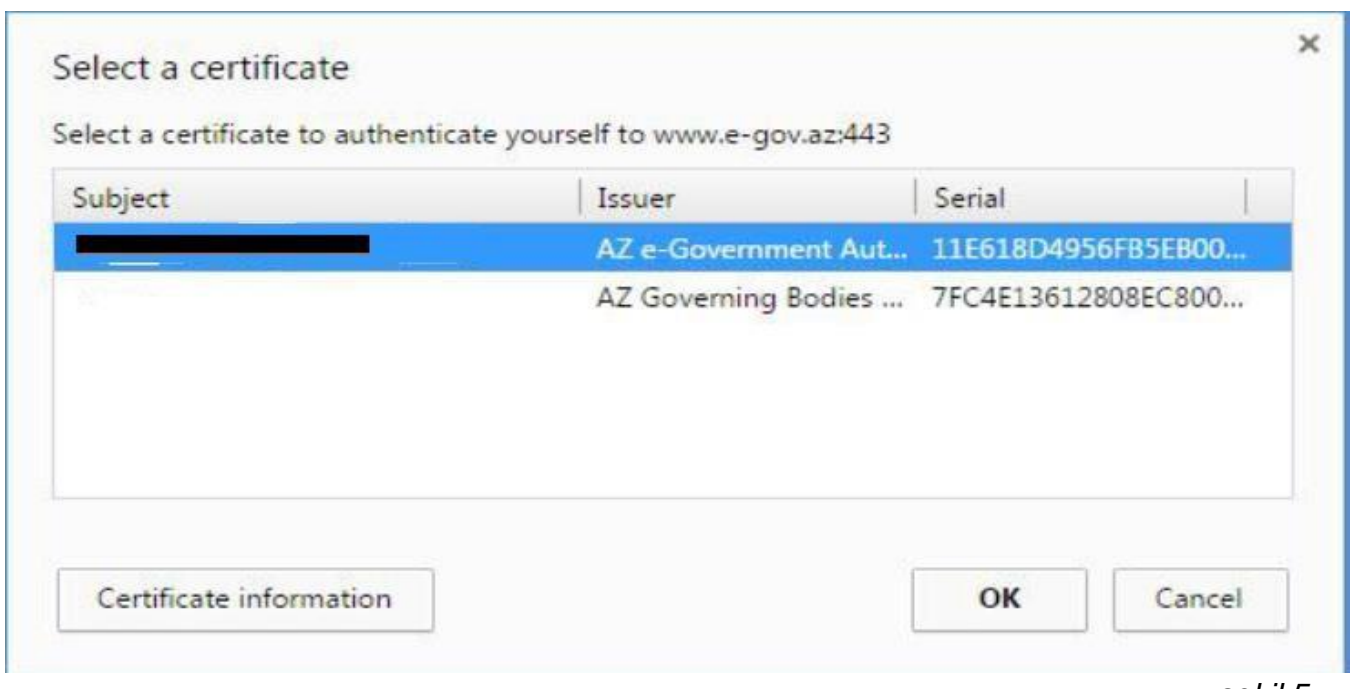

şəkil 5

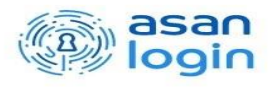

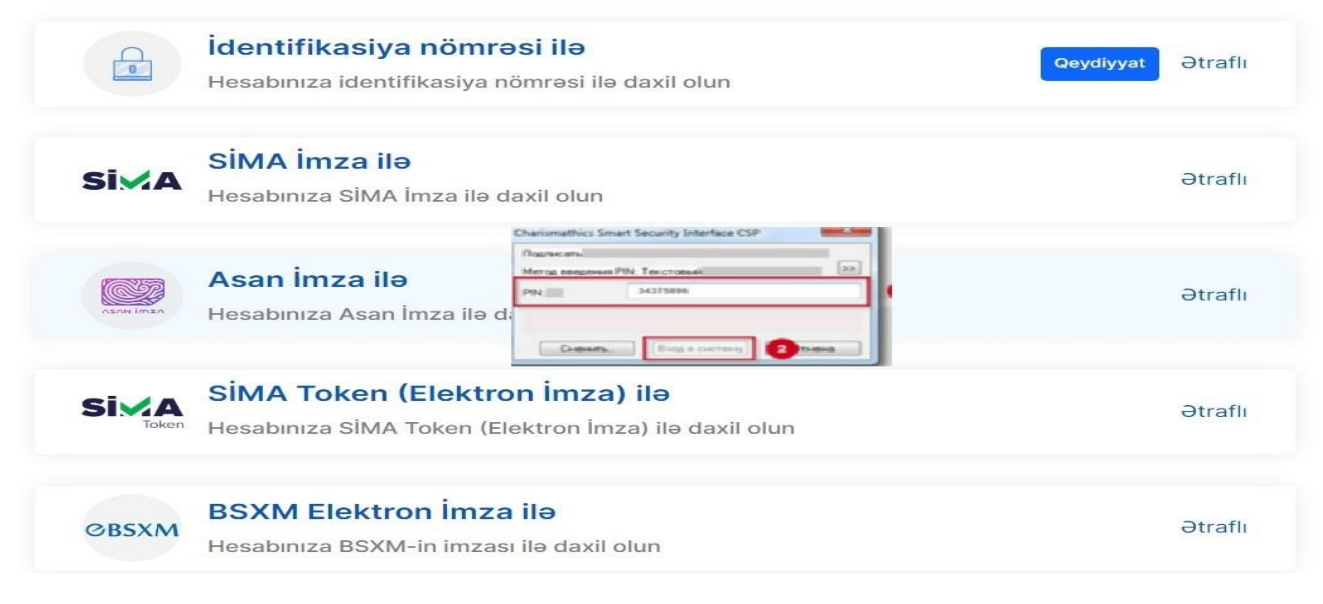

### Asan imza vasitəsilə giriş:

Asan imza ilə daxil olmaq seçimi edilərkən portalda müvafiq bölmə seçilir. Asan imza üzrə mobil nömrəsi, İstifadəçi İD-si daxil edilərək "**DAXİL OL**" düyməsi sıxılır (şəkil 7, şəkil 8).

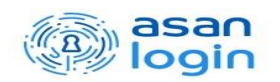

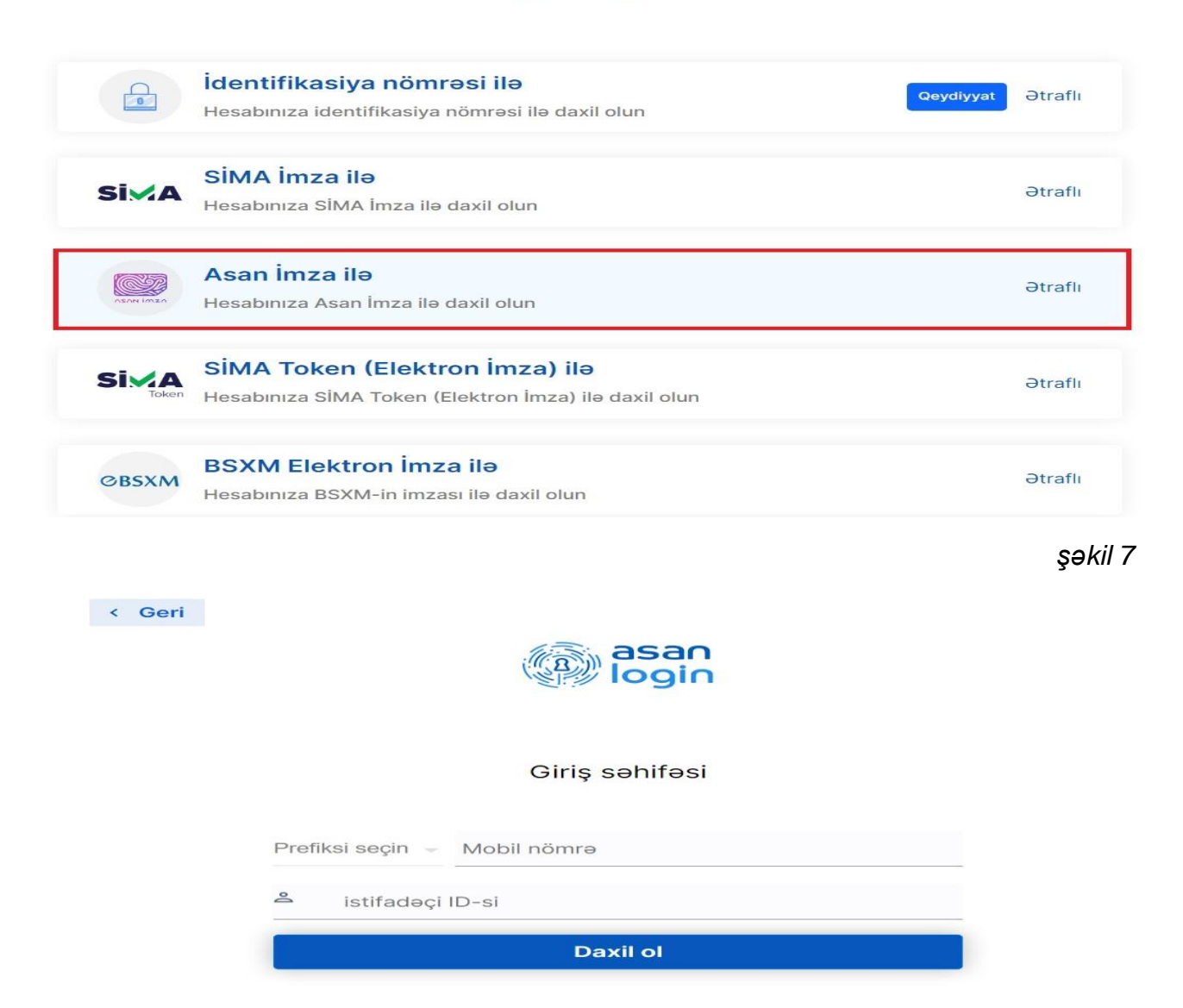

Daha sonra təhlükəsizlik kodu ekranda əks olunur və mobil telefona sorğu göndərilir. Sistem tərəfindən mobil telefona gələn "təhlükəsizlik kodu" ilə Portaldakı kod müqayisə edilir, uyğun gəldikdə "Asan İmza PİN1" ilə təsdiq edilir (şəkil 9).

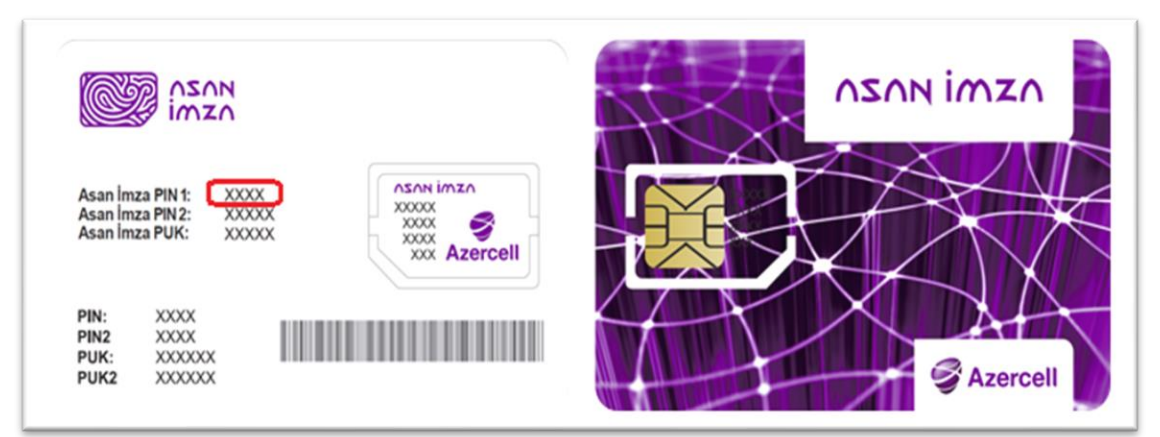

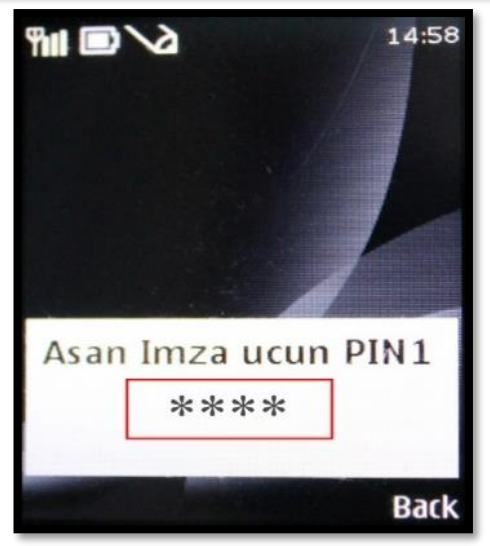

Göstərilən mobil nömrəyə SMS formatında göndərilmiş kodu təsdiq etdikdən sonra ilk dəfə elektron kabinetini formalaşdıran vətəndaş müvafiq razılıq ərizəsini gücləndirilmiş elektron imza vasitəsilə **"İmzala"** düyməsini sıxmaqla elektron qaydada "Asan İmza PİN2" ilə təsdiq edilir (şəkil 10).

Satmaq öhdəliyi ilə kirayə müqaviləsini bağlamaq üçün müraciət edən şəxsin fərdi məlumatlarının işlənilməsi üçün gücləndirilmiş elektron imzalı elektron sənəd formasında razılığı

Satmaq öhdəliyi ilə kirayə müqaviləsini bağlamaq üçün müraciət edən şəxsin fərdi məlumatlarının işlənilməsi üçün gücləndirilmiş elektron imzalı elektron sənəd formasında razılığı

#### Bakı şəhəri

Mən, fərdi məlumatların subyekti olan \_\_\_\_\_\_OĞLU, (şəxsiyyət vəsiqəsi: PİN: \_\_\_\_\_\_Azərbaycan Respublikasının İpoteka və Kredit Zəmanət Fonduna (VÖEN: \_\_\_\_\_\_ Azərbaycan Respublikası Prezidentinin 2019-cu il 25 yanvar tarixli 488 nömrəli Fərmanı ilə təsdiq edilmiş "Azərbaycan Respublikası İpoteka və Kredit Zəmanət Fondunun yaşayış sahələrini satmaq öhdəliyi ilə kirayəyə verməsi Qaydası"na əsasən satmaq öhdəliyi ilə kirayə müqaviləsinin bağlanması və müvafiq müqavilə əsasında yaşayış sahəsinin istifadəsi üçün aşağıdakı fərdi məlumatlar üzərində müvafiq əməliyyatlar (fərdi məlumatların yazılması, sistemləşdirilməsi, təzələnməsi, dəyişdirilməsi, çıxarılması, adsızlaşdırılması, saxlanması, ötürülməsi, məhv edilməsi) aparılmasına sərbəst, öz iradəmə və maraqlarıma uyğun şəkildə razılıq verirəm:

- şəxsiyyəti təsdiq edən sənəd üzrə məlumatlar;

- nikah (və ya nikahın pozulması) haqqında şəhadətnamə üzrə məlumatlar;
- iş yerini və gəlirləri təsdiq edən məlumatlar;
- ailə tərkibi barədə məlumatlar, habelə yetkinlik yaşına çatmamış ailə üzvlərinin şəxsiyyət vəsiqələri və ya doğum haqqında şəhadətnamələri üzrə məlumatlar;
- fərdi sahibkar qismində vergi orqanlarında qeydiyyatdan keçdiyi barədə şəhadətnamə üzrə məlumatlar;
- gəlir vergisi və ya sadələşdirilmiş vergi bəyannaməsi üzrə məlumatlar;
- sosial sığorta ödənişləri barədə məlumatlar;
- məhkumluğun olması (olmaması) barədə məlumatlar.
- Bu razılığın qüvvədə olma müddəti aşağıdakı kimi müəyyən edilir:
- satmaq öhdəliyi ilə kirayə müqaviləsi üzrə Azərbaycan Respublikası İpoteka və Kredit Zəmanət Fondunun qarşısında öhdəliklərim yarandıqda, bu öhdəliklər tam icra edilənədək;
- satmaq öhdəliyi ilə kirayə müqaviləsi üzrə öhdəliklərim yaranmadıqda isə, 3 ay müddətində.

Bu razılığın geri çağırılması, habelə saxlanma müddəti başa çatdıqdan və ya ərizəçinin ölümündən sonra yuxarıdakı məlumatların məhv edilməsi və ya arxivləşdirilməsi fərdi məlumatlar sahəsində Azərbaycan Respublikasının qanunvericiliyinə uyğun olaraq həyata keçirilir.

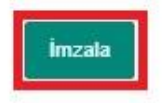

şəkil 10

/\_\_/2020 il

Razılıq ərizəsi imzalandıqdan sonra "Elektron ipoteka və kredit zəmanət" sisteminə giriş edilməklə avtomatik qaydada vətəndaşın "**Kirayə mənzil**" üzrə elektron kabineti yaradılır. Elektron kabinetin menyusu *Müraciətlər* və *İnfo* bölmələrindən ibarətdir.

Müraciətlər bölməsi vasitəsilə aşağıdakı əməliyyatlar üzrə müraciətlər həyata keçirilir:

- Kirayə mənzil üçün ərizənin formalaşdırılması Bu bölmə vasitəsilə ərizəçi kirayə mənzilin alınması üçün ərizəsini formalaşdırır;
- Müraciətin göndərilməsi Bu bölmə vasitəsilə ərizəçi kirayə mənzilin alınması üçün müraciət göndərir;

- Ailə üzvünün müraciəti üçün əlaqələndirmə kodunun alınması Bu bölmə vasitəsilə gəlirlərinin nəzərə alınması üçün müraciət edən ərizəçinin ailə üzvü müraciət göndərir və "Əlaqələndirmə kodu" əldə edir;
- Yaşayış sahəsinin seçilməsi Bu bölmə vasitəsilə ərizəçi onun elektron kabinetinə razılıq qərarı barədə bildiriş göndərildikdən sonra kirayəyə götürmək istədiyi yaşayış sahəsini seçir;
- Hüquq və öhdəliklərin ötürülməsi Bu bölmə vasitəsilə kirayəçi satmaq öhdəliyi ilə kirayə müqaviləsi üzrə hüquq və öhdəliklərini ötürmək üçün müraciət (ərizə) formalaşdırır;
- Digər əməliyyatların aparılması üçün əlaqələndirmə kodunun alınması Bu bölmə vasitəsilə hüquq və öhdəliklərini digər şəxsə ötürülməsi hallarında kirayəçi razılığının bildirilməsi üçün elektron sistem tərəfindən birdəfəlik şifrənin – əlaqələndirmə kodunun alınması həyata keçirilir.

<u>İnfo</u> bölməsi vasitəsilə kirayə mənzil üzrə aşağıdakı məlumatlar əldə olunur:

Müraciət tarixçəsi – Bu bölmədə ərizəçinin və gəlirlərinin nəzərə alınması üçün müraciət edən ərizəçinin ailə üzvünün kirayə mənzil üzrə müraciətlərinin tarixçəsi əks olunur (şəkil 11). Eyni zamanda bu bölmə vasitəsilə ərizəçi və gəlirlərinin nəzərə alınması üçün müraciət edən ərizəçinin ailə üzvü müraciətin hər hansı bir mərhələsində müraciətlərindən imtina edə bilərlər (şəkil 12).

**QEYD:** Müraciətdən imtina ediliyi halda vətəndaşın müraciəti və növbəsi itirilir, və vətəndaş yenidən müraciət etmək istədikdə, sistem onun müraciətini yeni müraciət kimi qeydə alır.

- Kirayə mənzil kalkulyatoru Ərizəçi kirayə mənzil kalkulyatoru vasitəsilə satmaq öhdəliyi ilə kirayə müqaviləsi üzrə maksimal aylıq ödəniş məbləğini və müddəti hesablayır;
- Güzəştin hesablanması kalkulyatoru Kirayəçi güzəştin hesablanması kalkulyatoru vasitəsilə real vaxt rejimində tam ödəniş və ya qismən ödəniş (aylıq ödənişin məbləği saxlanılmaqla kirayə müddəti qısaldıla və ya kirayə müddəti saxlanılmaqla aylıq ödənişin məbləği azaldıla bilər) etdiyi zaman ona tətbiq olunacaq güzəşt məbləğini hesablayır;
- Ödəniş et Bu bölmədən ərizəçi kirayə mənzil üzrə ödənişlərini elektron qaydada həyata keçirir;
- Ödəniş cədvəli Bu bölmədə ərizəçi kirayə mənzil üçün aylıq ödənişlərinə dair məlumatlarla tanış olur;
- Bildirişlər Bu bölmədə ərizəçiyə kirayə mənzil prosesi ilə bağlı bütün növ bildirişlər ünvanlanır.

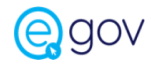

Yaşayış sahələrinin satmaq öhdəliyi ilə kirayəyə verilməsi

| Şərtlər 👻                     | 💼 Müvəkkil təşkilatlar 👻 🍙 Kalkulyator 💌 🍙 İstifadə təlimati 💌 📓 Sual-cavab 💌 |                                      |
|-------------------------------|-------------------------------------------------------------------------------|--------------------------------------|
|                               | Hüraciətlər                                                                   | info                                 |
|                               | Kirayə mənzil üçün ərizənin formalaşdırılması                                 | Müraciel tarixçesi                   |
|                               | Müracletin gönderilmesi                                                       | Kırayeçi müraclet tarixçesi          |
|                               | M Aile üzvünün müracieti üçün elaqelendirme kodunun alınması                  | Kirayə mənzil kalkulyatoru           |
|                               | 🛗 Yaşayış sahəsinin seçilməsi                                                 | 🖬 Güzəştin hesablanması kalkulyatoru |
|                               | 🖭 Hüquq və öhdəliklərin ötürülməsi                                            | 💽 Ödəniş et                          |
|                               | IIII Diger emeliyyatların aparılması üçün elaqelendirme kodunun alınması      | Ödeniş cədveli                       |
|                               |                                                                               | 1 Bildirişlər                        |
| © 2022. Elektron ipoteka və k | redit zəmanət sistemi                                                         |                                      |
|                               |                                                                               |                                      |
|                               |                                                                               |                                      |

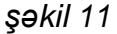

Satmaq öhdəliyi ilə kirayə verilən yaşayış sahəsinin alınması üçün müraciətlərin qəbulu (test)

| 😭 📄 Şərtla | ər 👻 📄 Müvəkkil təş | ikilatlar ▼ 🕞 Kalkulyator ▼ 🕞 İstifadə təlimatı ▼ 🕞 Sual-cavab ▼        |        |               |
|------------|---------------------|-------------------------------------------------------------------------|--------|---------------|
|            |                     | Kirayə imtina                                                           | ×      |               |
| Sırası     |                     | Mi<br>Kod mobil telefonunuza oöndarildi                                 |        | Əməliyyat     |
| 1          | 13.02.2020          | 20 Gönderilmiş kodu daxil edin                                          |        | Kirayə imlina |
|            |                     | Yenidən göndər 2:57 Vaxt bitdikdən sonra yenidən sms göndərə bilərsiniz |        |               |
|            |                     | 🗸 Təsdiqlə 🚫                                                            | İmtina |               |
|            |                     |                                                                         |        |               |
|            |                     |                                                                         |        |               |
|            |                     |                                                                         |        |               |
|            |                     |                                                                         | _      |               |
|            |                     |                                                                         |        |               |

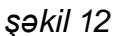

Yaşayış sahələrinin satmaq öhdəliyi ilə kirayəyə alınması üçün müraciət müvafiq olaraq ərizəçi tərəfindən "Kirayə mənzil üçün ərizənin formalaşdırılması" bölməsi, gəlirlərinin nəzərə alınması üçün müraciət edən ərizəçinin ailə üzvü tərəfindən isə "Ailə üzvünün müraciəti üçün əlaqələndirmə kodunun alınması" bölməsi vasitəsilə həyata keçirilir. Müvafiq bölmələrə daxil olan ərizəçi və gəlirlərinin nəzərə alınması üçün müraciət edən ərizəçinin ailə üzvü ilkin olaraq "Kredit bürosunun razılıq ərizəsini" gücləndirilmiş elektron imza vasitəsilə imzalayır (şəkil 13) və daha sonra elektron kabinetinin formalaşdırılması və məlumatlarının sistem tərəfindən avtomatik emalı üçün müraciət göndərir (şəkil 14).

**QEYD:** Şəxsi/SMS bildiriş üçün mobil telefonun qeyd olunması mütləqdir (şəkil 15). Belə ki, **elektron kabinetinin formalaşdırılması və məlumatlarının sistem tərəfindən avtomatik emalı** başa çatdıqdan sonra vətəndaşın elektron kabinetinə, mobil nömrəsinə və qeyd olunduğu halda elektron poçt ünvanına bildiriş göndərilir.

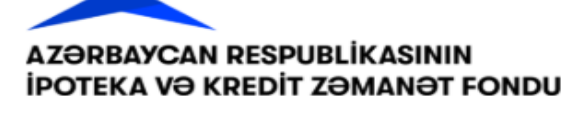

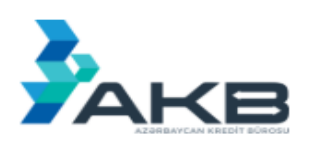

Azərbaycan Respublikasının İpoteka və Kredit Zəmanət Fondu "Azərbaycan Kredit Bürosu" MMC

Kredit tarixçəsinin tərtib edilməsi üçün məlumatların kredit bürosuna təqdim edilməsinə və ya kredit bürosundan kredit hesabatının əldə edilməsinə

| RAZILIQ                  | ƏRİZƏSİ                        |
|--------------------------|--------------------------------|
| 🗹 Fiziki şəxs üzrə       |                                |
| Fiziki şəxsin eynilə     | şdirmə məlumatları:            |
| Adı, soyadı, ata adı     |                                |
| Sənədin FİN kodu         |                                |
| VÖEN-i (əgər varsa)      |                                |
|                          |                                |
| Razılıq verilən kredit b | ürosunun məlumatları:          |
| Adı                      | "Azərbaycan Kredit Bürosu" MMC |

| VOEN-i                                                 |                                            |
|--------------------------------------------------------|--------------------------------------------|
| Razılığın ve                                           | rilmə tarixi:                              |
| Razılığın tərtib olunma tarixi                         |                                            |
|                                                        |                                            |
| Məlumatın toplanılmasına və işlənilməsin               | ə kredit tarixçəsi subyektinin münasibəti: |
| Haqqımda toplanmış məlumatların kredit bürosundan əldə | 🗹 razıyam                                  |
|                                                        |                                            |

| edilməsinə                                               | 🔲 razı deyiləm                                      |
|----------------------------------------------------------|-----------------------------------------------------|
| Haqqımda toplanan məlumatların kredit bürosuna təqdim    | 🗹 razıyam                                           |
| edilməsinə                                               | 🔲 razı deyiləm                                      |
| Toplanimasina va islanimasina satiko vosilmis malumatlar | Bütün məlumatlar                                    |
| Topianimasina ve işlenimesine razılıq venimiş melumatar  | Kredit tarixçəsi subyektinin qeyd etdiyi məlumatlar |
| Malumatların transcarbad ötürülməsinə                    | 🗹 razıyam                                           |
|                                                          | 🔲 razı deyiləm                                      |

| Məlumatların "Kredit büroları haqqında" Azərbaycan<br>Respublikasının Qanununun 11.3-cü maddəsində nəzərdə<br>tutulmuş hallarda başqa kredit bürosuna ötürülməsinə                                 | i∛ razıyam<br>⊡ razı deyiləm         |  |
|----------------------------------------------------------------------------------------------------|--------------------------------------|--|
| Məlumatın saxlanma müddəti başa çatdıqdan və ya kredit<br>tarixçəsi subyektinin ölümündən sonra                                                                                                    | 💷 məhv edilsin<br>🗭 arxivləşdirilsin |  |
| Kredit tarixçəsi subyektlərinin ödəmə qabiliyyətinin və borc<br>öhdəliklərinin icra intizamının qiymətləndirilməsi və kredit<br>tarixçəsinin subyektlərinə fərdi kredit reytinqlərinin verilməsinə | i≌ razıyam<br>i⊡ razı deyiləm        |  |

| Razılığın müddəti və onun ge                                                                                                    | ri götürülməsi:                                                                                    |
|----------------------------------------------------------------------------------------------------|----------------------------------------------------------------------------------------------------|
| 3orc öhdəliyi ilə bağlı olmayan hallar üzrə razılığın qüvvədə olma<br>müddəti və onun geri götürülməsi şərtləri                                                   | <u>sorğu Fond tərəfindən emal olunanadək.</u><br>(il, ay, gün və s.)<br><u>yoxdur</u><br>(şərtlər) |
| Razılığı alınmış şəxsin təsi                                                                                                    | diq qeydləri:                                                                                      |
| Razılıq alınarkən məlumat təchizatçısı və ya məlumat<br>istifadəçisinin Qanunla müəyyən olunmuş vəzifələri və mənim<br>hüquqlarım barədə mənə məlumat verilməsini | ie inkar edirem<br>i≣ inkar edirem                                                                 |
| Kredit tarixçəsi subyektinin (və ya səlahiyy                                                                                                    | ətli şəxsin) əlaqə nömrələri:                                                                      |
| Telefon;                                                                                                    |                                                                                                    |
| Kredit tarixçəzi subyektinin razi                                                                                                    | liğinin sonu                                                                                       |
| Razılığı almış şəxsin adı, soy                                                                                                    | radı və imzası:                                                                                    |

Azərbaycan Respublikasının İpoteka və Kredit Zəmanət Fondu

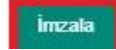

| Soyadı                          | XXXX                   |
|---------------------------------|------------------------|
| Adı                             | XXXX                   |
| Ata adı                         | XXXX                   |
| İN kodu                         | XXXX                   |
| Aobil telefon/sms bildiriş üçün | +994 Seçin • XXX XX XX |
| E-poçt ünvanı                   | XXXX@mail.ru           |

şəkil 14

| Elektron kabinetin formalaşdırılması üçün müraciəti  |                                                                 |        |
|------------------------------------------------------|-----------------------------------------------------------------|--------|
| Soyadı                                               |                                                                 |        |
| Adı                                                  |                                                                 |        |
| Ata adı                                              |                                                                 |        |
| FİN kodu                                             |                                                                 |        |
| Mobil telefon/sms bildiriş üçün                      | Qeyd etdiyiniz nömrə sizə sms bildiriş göndərmək                |        |
| E-poçt ünvanı                                        | üçün istifadə olunacaq. Nömrənin düzgünlüyündən<br>əminsinizmi? |        |
|                                                      | on in Sin Zhin :                                                |        |
|                                                      | Bəli Xeyr                                                       | Göndər |
| 9 2020. "Elektron ipoteka və kredit zəmanət" sistemi |                                                                 |        |

şəkil 15

Elektron kabinetinin formalaşdırılması və məlumatların sistem tərəfindən avtomatik emalının yekunlaşmasına dair bildiriş aldıqdan sonra müvafiq qaydada ərizəçi "Kirayə mənzil üçün ərizənin formalaşdırılması" bölməsinə, gəlirlərinin nəzərə alınması üçün müraciət edən ərizəçinin ailə üzvü isə "Ailə üzvünün müraciəti üçün əlaqələndirmə kodunun alınması" bölməsinə daxil olaraq digər məlumatlarını əlavə edir (şəkil 16).

| e,      | gov                    |                                                                               | 📄 Əks əlaqə                    | Video təlimat | (i) İstifadə Təlimatı |  |
|---------|------------------------|-------------------------------------------------------------------------------|--------------------------------|---------------|-----------------------|--|
| Yaşayış | ş sahələrinin s        | atmaq öhdəliyi ilə kirayəyə verilməsi                                         |                                |               |                       |  |
|         | 📄 Şərtlər 🔻            | m Müvəkkii təşkilatlar • m Kalkulyator • m İstifadə təlimatı • m Sual-cavab • |                                |               |                       |  |
|         |                        | B Müraciətlər                                                                 |                                | info          |                       |  |
|         |                        | Kirayə mənzil üçün ərizənin formalaşdırılması                                 | Müraciət tarixçəsi             |               |                       |  |
|         |                        | Müracietin gönderilmesi                                                       | Kirayeçi müraclet tarixçesi    |               |                       |  |
|         |                        | X Ailə üzvünün müraciəli üçün əlaqələndirmə kodunun alınması                  | Kirayə mənzil kalkulyatoru     |               |                       |  |
|         |                        | 📸 Yaşayış sahəsinin seçilməsi                                                 | Güzəştin hesablanması kalkulya | atoru         |                       |  |
|         |                        | 印 Hüquq və öhdəliklərin ötürülməsi                                            | 📧 Ödəniş et                    |               |                       |  |
|         |                        | Digər əməliyyatların apaniması üçün əlaqələndirmə kodunun alınması            | Ödəniş cədvəli                 |               |                       |  |
|         |                        |                                                                               | 🌲 Bildirişlər                  |               | ٥                     |  |
| © 2022  | 2. Elektron ipoteka və | kredit zomanot sistemi                                                        |                                |               |                       |  |

**1. Şəxsiyyət vəsiqəsi məlumatları** – Yaşayış sahələrinin satmaq öhdəliyi ilə kirayəyə alınması müraciətində ilk pəncərə vətəndaşın şəxsiyyət vəsiqəsi məlumatlarını əks etdirən pəncərədir (şəkil 17).

| Soyadı                | XXXXX  | Sənədin növü           | Savsivval vasinasi          |
|-----------------------|--------|------------------------|-----------------------------|
| Adı                   | X00000 | Seriası / Nömrəsi      | XXXXX                       |
| Ata adı               | XXXXXX | FIN kodu               | XXXX                        |
| Cinsiyyəti            | Kişi   | Vəsiqə verilmə tarixi  | 10000X                      |
| Ailə vəziyyəti        | Subay  | Vəsiqə verən orqan     | Asan 3                      |
| Doğum tarixi          | xxxxxx | Doğulduğu yer          | AZƏRBAYCAN, BAKI            |
| Qeydiyyat ünvanı      |        | Faktiki yaşayış ünvanı | 2 3 Razılıq müqaviləsini er |
| 🗖 Faltili ussaus üsus |        |                        | Kredit bürosunun            |

### şəkil 17

Vətəndaş bu bölmədə **faktiki yaşayış ünvanı üzrə məlumatları** qeydiyyat ünvanı üzrə məlumatlardan fərqli olduğu hallarda **müvafiq qeydi**<sup>1</sup> seçir və aktivləşən xanada faktiki yaşayış **ünvanı** üzrə məlumatları<sup>2</sup> doldurur. Digər məlumatlar sistem tərəfindən avtomatik doldurulur. *"Razılıq müqaviləsini endir"*<sup>3</sup> və ya *"Kredit bürosunun razılıq ərizəsini endir"*<sup>4</sup> *düyməsi* sıxıldıqda isə müvafiq qaydada genişlənməsi **.adoc** olan razılıq müqaviləsi və ya ərizəsi endirilir. Bu faylı "ASANDoc" klient proqramı ilə açmaq mümkündür. *"İrəli"*<sup>5</sup> düyməsinə sıxdıqda əlaqə məlumatlarına keçid edilir.

2. Əlaqə məlumatları – Bu pəncərədə vətəndaş əlaqə məlumatının tipini və məlumatın özünü daxil edərək "Əlavə et"<sup>1</sup> düyməsini sıxır. Daxil edilən məlumatlar cədvəl şəklində əks olunur. Cədvəldən müvafiq sətri seçib "<sup>1</sup><sup>2</sup>" düyməsinə sıxmaqla məlumatı silmək olar. "İrəli"<sup>3</sup> düyməsinə sıxdıqda əlavə məlumatlara keçid edilir (şəkil 18).

| Şəxsiyyət vəsiqəsi Əlaqə məlumatları   | elavə məlumatlar | Himayəsində olanlar | Gəlirlər       | Xarclar | Arayışlar | Ərizə məlumətlərinin<br>təsdiqi |
|----------------------------------------|------------------|---------------------|----------------|---------|-----------|---------------------------------|
| Əlaqə məlumatlarının tipi              |                  |                     | Əlaqə məlumatı |         | 1         |                                 |
| Seçin                                  |                  | T                   |                |         | + 9       | lavə et                         |
| Əlaqə məlumatlarının tipi              |                  | Əlac                | ə məlumatı     |         | Əməliy    | yat                             |
| Mobil telefon nömrəsi - Şəxsi/SMS üçün |                  | +994                | XXXXXXXXXX     |         | 2 💼       |                                 |
| E-poçt                                 |                  | 2004                | xx@mail.ru     |         | Ē         |                                 |
|                                        |                  |                     |                |         |           |                                 |

**3. Əlavə məlumatlar** - Bu bölmədə iş yeri, sahibkarlıq fəaliyyəti, ailə tərkibi və təhsil səviyyəsinə dair məlumatlar daxil edilir. Səhifə açılan kimi vətəndaşın iş yeri, vəzifə və gəlir məlumatları avtomatik olaraq çıxır. Digər məlumatlar isə " ✓ 1" (redaktə etmək) düyməsi sıxılmaqla vətəndaş tərəfindən əlavə olunur. İş yeri ilə bağlı məlumatlar sistem tərəfindən avtomatik əks etdirilmədiyi təqdirdə (misal üçün: vətəndaş hərbçi olanda məlumatlar avtomatik yenilənə bilmir) bu məlumatlar "İş yeri əlavə et"<sup>2</sup> düyməsi sıxılmaqla müvafiq xanalara vətəndaştərəfindən əlavə edilir. Məlumatlar daxil edildikdən sonra " <sup>+</sup><sup>3</sup>" düyməsi sıxılır (şəkil 19).

| Şəxsiyyət vəsiqəsi Əlaqə məlumat<br>məlumatları | ları Əlavə r | nəlumatlar           | Himayəsində olanlar      | Gəlirlər                    | Xərci                     | ər /                    | Arayışlar           | Ərizə məlumatlarının<br>təsdiqi |
|-------------------------------------------------|--------------|----------------------|--------------------------|-----------------------------|---------------------------|-------------------------|---------------------|---------------------------------|
| ş yeri məlumatları                              |              |                      |                          |                             |                           |                         |                     | 2 + iş yeri əlava               |
| İş yeri *                                       |              | Vəzifəsi             | *                        |                             | İş ye                     | rinin ünvanı *          |                     |                                 |
| İş telefonu *                                   |              | Çalışdığı            | ınız fəaliyyət sektoru * |                             | Çalış                     | dığınız fəaliyyət sahəs | i *                 |                                 |
| Gəlir *                                         |              | Gəlirdən             | tutulma *                |                             | 3                         |                         |                     |                                 |
| ş yeri                                          | Vəzifəsi     | İş yerinin<br>ünvanı | İş telefonu              | Fəaliyyət göstərdiyi sektor | Çalışdığınız fe<br>sahəsi | əaliyyət Gəlir          | Gəlirdən<br>tutulma | Redakte<br>etmək/Silmək         |
| YBERNET MƏHDUD MƏSULİYYƏTLİ                     | Programçı    | XXXXXXXX             | +994XXXXXXXXXXXXX        | Dövlət                      | Maliyyə qurun             | nları 880               | 126                 | 1 🖉 🗇                           |

şəkil 19

Vətəndaş əlavə iş yeri əlavə etdiyi təqdirdə, "**Əlavə iş yerində təcrübəsi**"**nə**<sup>1</sup> dair məlumatları manual daxil edir. Vətəndaş sahibkarlıq fəaliyyəti ilə məşğul olduğu halda "VÖEN" və "Fəaliyyət növü" xanaları sistem tərəfindən avtomatik olaraq doldurulur. Daha sonra digər məlumatlar daxil edilərək "**İrəli**"<sup>2</sup> düyməsi sıxılır (şəkil 20).

**QEYD:** Ailə üzvlərinin sayı sistem tərəfindən avtomatik daxil edilir. Ailə üzvlərinin sayı dedikdə ərizəçinin özü istisna olmaqla yalnız **övladları və - əri/arvadı** nəzərdə tutulur. Vətəndaş **subay** olduğu və himayəsində heç kim olmadığı təqdirdə ailə üzvlərinin sayı **"0"** qeyd olunur.

| ISN 🍘                            | Faliyyət novu | VOEN | Təhsil səviyyəsi *       |
|----------------------------------|---------------|------|--------------------------|
|                                  |               |      | Jeyn.                    |
|                                  |               |      |                          |
| Imumi staj                       |               |      | Ailə üzvlərinin sayı * 😮 |
| Ümumi staj                       |               |      | 0                        |
| 0                                | 1 6           | ay   |                          |
| Son əsas iş yerində iş təcrübəsi |               |      |                          |
| 0                                | <b>i</b> 6    | ау   |                          |
| Əlavə iş yerində iş təcrübəsi    |               |      |                          |
| 0                                | a 0           | ay   |                          |
|                                  |               |      |                          |

"Elektron ipoteka və kredit zəmanət" sistemi

**4. Himayəsində olanlar** – Bu bölmədə vətəndaşın yetkinlik yaşına çatmış və çatmamış övladları və əri/arvadı barədə məlumatlar sistem tərəfindən avtomatik olaraq əks etdirilir.

**QEYD:** Məlumatlar sistem tərəfindən avtomatik olaraq əks olunmadığı təqdirdə vətəndaş özü "**Himayəsində olanları əlavə et**"<sup>1</sup> düyməsini sıxmaqla məlumatları əlavə edə bilir. Məlumatlar tam olaraq daxil edildikdən sonra "İrəli"<sup>2</sup> düyməsi sıxılır (şəkil 21).

| Şəxsiyyət vəsiqəsi Əlaqə məlu<br>məlumatları | umatlar Əlavə məlumatlar | Himayəsində olanlar | Gəlirlər | Xərclər | Arayışlar    | Ərizə məlumətlərinir<br>təsdiqi |
|----------------------------------------------|--------------------------|---------------------|----------|---------|--------------|---------------------------------|
|                                              |                          |                     |          |         | 1 +          | Himayəsində olanları əlav       |
| imayəsində olanlar                           |                          |                     |          |         |              |                                 |
| Alle uzvu                                    | FIN/Diger sened          |                     | Adi      |         | Soyadi       |                                 |
| Ata adı                                      | Doğum tarixi             |                     |          |         |              |                                 |
| 9- 0- 0                                      | Fin                      | Ad                  | Soyad    | Ata adı | Doğum tarixi | Əməliyyat                       |
| liə uzvu                                     |                          |                     |          |         |              |                                 |
| niə uzvu                                     | XXXXXXX                  | XXXXXX              | XXXXX    | XXXXXX  | 25.02.1976   | 茴                               |

şəkil 21

5. Gəlirlər – Bu bölmədə muzdlu işlə əlaqədar gəlirlər<sup>1</sup>, qeyri-sahibkarlıq<sup>2</sup> və sahibkarlıq<sup>3</sup> fəaliyyətindən əldə edilən gəlirlər, alınmış cari transfertlər<sup>4</sup> daxil edilərək cəmi gəlir hesablanır.
 Məlumatlar tam olaraq daxil edildikdən sonra "İrəli"<sup>5</sup> düyməsi sıxılır (şəkil 22).

**QEYD:** Rəsmi gəlirlərin olmağı mütləqdir. Cəmi gəlir 0 ola bilməz.

| Şəxsiyyət vəsiqəsi<br>məlumatları                                      | Əlaqə məlumatları              | Əlavə məlumatlar                          | Himayəsində olanlar                        | Gəlirlər         | Xərclər                                           | Arayışlar          | Ərizə məlumatlarınır<br>təsdiqi |
|------------------------------------------------------------------------|--------------------------------|-------------------------------------------|--------------------------------------------|------------------|---------------------------------------------------|--------------------|---------------------------------|
| luzdlu işlə əlaqədar gə                                                | əlirlər 🛟 1                    |                                           |                                            |                  |                                                   |                    |                                 |
| İş yeri üzrə gəlirlər                                                  |                                | Sağlamlığın pozulmasır                    | na görə ödənclər                           | Cəmi             |                                                   |                    |                                 |
| 1500                                                                   |                                |                                           |                                            |                  |                                                   |                    |                                 |
| 1500                                                                   | AZN                            | 0                                         | AZN                                        | 1500             | AZN                                               |                    |                                 |
| əyri sahibkarlıq faliyya<br>Faiz qəliri                                | AZN<br>ətindən gəlirlər 3      | 0<br>2<br>Qivm                            | AZN                                        | 1500<br>gelirlər | AZN<br>Omlakin icareve v                          | erilməsindən qəlir |                                 |
| eyri sahibkarlıq faliyyı<br>Faiz gəliri<br>0                           | atindən gəlirlər <sub> 2</sub> | 0<br>2<br>AZN 0                           | AZN<br>ətli kağızlardan əldə olunan        | 1500<br>gelirlər | Omlakın icareye v                                 | erilməsindən gəlir | AZN                             |
| eyri sahibkarlıq faliyyi<br>Faiz gəliri<br>0<br>Dividend               | AZN<br>etindən gəlirlər 🥑 🎸    | 0<br>2<br>AZN<br>0<br>Royal               | AZN<br>etli kağızlardan eldə olunan<br>Iti | 1500<br>gəlirlər | AZN<br>Omlakin icareye v<br>AZN<br>O<br>Notarius  | erilməsindən gəlir | AZN                             |
| eyri sahibkarlıq faliyye<br>Faiz gəliri<br>0<br>Dividend<br>0          | AZN<br>ətindən gəlirlər 🛛 🎸    | 0<br>2<br>AZN 0<br>Royal<br>AZN 0         | AZN<br>etli kağızlardan elde olunan<br>Iti | 1500<br>gəlirlər | AZN<br>O<br>AZN<br>O<br>Notarius<br>AZN<br>O      | erilməsindən gəlir | AZN                             |
| eyri sahibkarlıq faliyyu<br>Faiz gəliri<br>0<br>Dividend<br>0<br>Vəkil | AZN<br>etindən gəlirlər 🛛 🎸    | 0<br>2<br>AZN 0<br>Royal<br>AZN 0<br>Cami | AZN<br>etli kağızlardan eldə olunan<br>Iti | 1500<br>gəlirlər | AZN<br>O<br>Notarius<br>AZN<br>O<br>Notarius<br>O | erilməsindən gəlir | AZN<br>AZN                      |

| lınmış cari transfertlər 🧔 | 4                  |           |                    |     |
|----------------------------|--------------------|-----------|--------------------|-----|
| Əmək pensiyaları           | Sosial müavinətlər | Təqaüdlər | Sığorta ödənişləri |     |
| 0                          | AZN 0              | AZN 0     | AZN 0              | AZN |
| Maddi yardımlar            | Aliment            | Cəmi      |                    |     |
| 0                          | AZN 0              | AZN 0     | AZN                |     |
|                            |                    |           |                    |     |
| gər gəlirlər               | Cəmi gəlir         |           |                    |     |
| 0                          | AZN 1500           | AZN       |                    |     |

**6.** Xərclər - Bu bölmədə əmək haqqından tutulmalar, kredit/zaminlik<sup>1</sup>, himayəsində olanların saxlanılması xərci<sup>2</sup> və digər xərclər<sup>3</sup> daxil edilir. Eyni zamanda aktiv kredit öhdəlikləri olduğu təqdirdə "Öhdəlik barədə məlumat əlavə et"<sup>4</sup> düyməsini sıxmaqla kredit öhdəliklərinə dair məlumatları əlavə etmək mümkündür. Məlumatlar tam olaraq daxil edildikdən sonra "İrəli"<sup>5</sup> düyməsi sıxılır (şəkil 23).

**QEYD:** Cəmi xərclər cəmi gəlirlərdən çox ola bilməz.

| Şəxsiyyət vəsiq<br>məlumatları                                            | əsi Əlaqə məlumatları            | Əlavə məlumatlar                                                        | Himayəsində olanlar Gəli          | irlər           | Xərclər             | Arayışlar                                           | Ərizə məlumatlarının<br>təsdiqi          |
|---------------------------------------------------------------------------|----------------------------------|-------------------------------------------------------------------------|-----------------------------------|-----------------|---------------------|-----------------------------------------------------|------------------------------------------|
| Orta aylıq xərclər                                                        | r                                |                                                                         |                                   |                 |                     |                                                     |                                          |
| Gəlirdən tutulma                                                          | alar 😮                           |                                                                         | _                                 |                 |                     |                                                     |                                          |
| 234.5                                                                     |                                  |                                                                         | AZN                               |                 |                     |                                                     |                                          |
| Xərclər                                                                   |                                  |                                                                         |                                   |                 |                     |                                                     |                                          |
| Kredit/Zaminlik                                                           | 1                                | Himavasinda olanların saylar                                            | nilmasi yarci <b>2</b> Dinar      | 3               |                     |                                                     |                                          |
| 0                                                                         | AZN                              |                                                                         | AZN 0                             |                 | AZN                 |                                                     |                                          |
|                                                                           |                                  |                                                                         |                                   |                 |                     |                                                     |                                          |
|                                                                           |                                  |                                                                         |                                   |                 |                     |                                                     |                                          |
| Cəmi xərclər                                                              |                                  |                                                                         |                                   |                 |                     |                                                     |                                          |
| Cəmi xərclər<br>Cəmi xərclər                                              |                                  | Xalis galir                                                             | _                                 |                 |                     |                                                     |                                          |
| Cəmi xərclər<br>Cəmi xərclər<br>234.5                                     | AZN                              | Xalis gəlir<br>1265.5                                                   | AZN                               |                 |                     |                                                     |                                          |
| Cami xarclar<br>Cami xarclar<br>234.5                                     | AZN                              | Xalis gəlir<br>1265.5                                                   | AZN                               |                 |                     | 4 + Öhdəli                                          | ik barədə məlumat əlavə                  |
| Cəmi xərclər<br>Cəmi xərclər<br>234.5<br>hdəlīyin novü                    | AZN<br>Kreditorun adı            | Xalis gəlir<br>1265.5<br>Öhdəl yin müddəti                              | AZN<br>Öhdəliyin və yutası        | Məbləği         | Aylıq üdəniş        | 4 + Öhdəli<br>Öhdəliyin qalığı                      | ik barədə məlumət ələvə<br>Əməliyyət     |
| Cəmi xərclər<br>Cəmi xərclər<br>234.5<br>hdəliyin növü<br>tehlak krediti  | Kreditorun adı<br>AB Bank        | Xalis gəlir<br>1265.5<br>Öhdəl yin müddəti<br>XX XX.NaNX - XX XX.NaNX   | AZN<br>Öhdəliyin valyutası<br>AZN | Məbləği<br>xxxx | Aylıq ödəniş<br>xxx | 4 <mark>+ Öhdəli</mark><br>Öhdəliyin qalığı<br>XXXX | ik barədə məlumat əlava<br>Əməliyyat     |
| Cəmi xərclər<br>Cəmi xərclər<br>234.5<br>İndəliyin növü<br>tehlak krediti | AZN<br>Kreditorun adı<br>AB Bank | Xalis gəlir<br>1265.5<br>Öhdəl yin müddəti<br>XX XX. NaNX - XX XX. NaNX | AZN<br>Öhdəliyin valyutası<br>AZN | Məbləği<br>xxxx | Aylıq ödəniş<br>xxx | 4 + Öndəli<br>Öhdəliyin qalığı<br>XXXX              | ik baredə məlumat əlav<br>Əməliyyat<br>İ |

şəkil 22

**7.** *Arayışlar* – Bu bölmədə vətəndaş barəsində digər dövlət qurumlarının informasiya sistemlərində mövcud olan məlumatlar əsasında elektron arayışlar generasiya olunur. Beləliklə, bu bölmədə vətəndaşın şəxsiyyət vəsiqəsi üzrə məlumatları, ailə tərkibi və nikahı, iş yeri və gəlirləri, habelə sahibkarlıq fəaliyyəti ilə məşğul olduğu təqdirdə müvafiq period üzrə dövriyyəsi və gəlirləri barədə məlumatlar alınır. Müvafiq arayışlar bu bölmədə *"Endir"* düyməsinə sıxdıqda **pdf** formatında yüklənilir (şəkil 24).

| $\bigcirc$ —                      | <u> </u>                     |                            |                     |          |         |           |                                |
|-----------------------------------|------------------------------|----------------------------|---------------------|----------|---------|-----------|--------------------------------|
| Şəxsiyyət vəsiqəsi<br>məlumatları | Əlaqə məlumatları            | Əlavə məlumatlar           | Himayəsində olanlar | Gəlirlər | Xərclər | Arayışlar | Ərizə məlumatlarını<br>təsdiqi |
|                                   |                              |                            |                     |          |         |           |                                |
| Ailə tərkibi, habelə ye           | tkinlik yaşına çatmamış ailə | üzvünün şəxsiyyətini təsdi | q edən sənədlər     |          |         |           | 🕹 Endir                        |
| Savcivvati tacdin ada             | n canad                      |                            |                     |          |         |           | * Endir                        |
| çoxayyon toould cuo               | 1 30100                      |                            |                     |          |         |           |                                |
| Digər sənədlər                    |                              |                            |                     |          |         |           | 🕹 Endir                        |
|                                   |                              |                            |                     |          |         |           |                                |
|                                   |                              |                            |                     |          |         |           | ← Geri ira                     |
|                                   | And the second second second |                            |                     |          |         |           |                                |

### şəkil 24

**8.** Ərizə məlumatlarının təsdiqi – Bu bölmədə əməliyyatlar yalnız ərizəçi tərəfindən aparılmaqla ərizəçi gəlirlərinin nəzərə alınması üçün müraciət edən ərizəçinin ailə üzvünün (əgər varsa) məlumatlarını əlavə edir və "yaşayış sahəsi əldə etməkdə üstünlük verdiyiniz ünvanı seçin"<sup>1</sup> xanası üzrə seçimini edir. Eyni zamanda ərizəçi "Siyahıya baxmaq üçün" bölməsində "Endir"<sup>2</sup> düyməsini sıxmaqla müraciət anına mövcud olan yaşayış sahələrinin siyahısını görə bilir.

**Gəlirlərinin nəzərə alınması üçün müraciət edən ailə üzvü (ləri)** "<sup>+</sup>"<sup>3</sup> düyməsi ilə əlavə edilir. Bundan sonra **gəlirlərinin nəzərə alınması üçün müraciət edən ailə üzvünün(lərinin)** Əlaqələndirmə kodu və FİN məlumatları daxil edilir. Qohumluq əlaqəsi siyahısından müvafiq seçim edilərək "*Əlavə et*"<sup>4</sup> düyməsi sıxılır. Bu zaman məlumatlar cədvəl şəklində əks olunur.

Satmaq öhdəliyi ilə kirayə müqaviləsi üzrə hüquq və vəzifələrin əldə etmək istədiyiniz Kirayəçinin məlumatlarını "+"<sup>5</sup> düyməsi ilə əlavə edilir. Bundan sonra hüquq və vəzifələrin əldə etmək istədiyiniz Kirayəçinin Əlaqələndirmə kodu və FİN məlumatları daxil edilir. Bu zaman kirayəçinin məlumatları cədvəl şəklində əks olunur (şəkil 25).

Ərizəçi müvafiq məlumatları və "Təhlükəsizlik kodu"nu<sup>7</sup> daxil etdikdən sonra "İrəli"<sup>8</sup> düyməsini sıxır. Bu zaman ərizəçi (gəlirlərinin nəzərə alınması üçün müraciət edən ərizəçinin ailə üzvü) üçün ərizə forması yaradılır və daxil edilən məlumatlar ərizədə öz əksini tapır. Ərizəçi və gəlirlərinin nəzərə alınması üçün müraciət edən ailə üzvü haqqında məlumatlar ayrı - ayrılıqda göstərilir. Ərizəçi "İmtina"<sup>9</sup> düyməsini sıxaraq məlumatları silə və ya onlar üzərində dəyişikliklər edə bilər (şəkil 26). Ərizəçi məlumatların düzgünlüyündən tam əmin olduqdan sonra "Yadda saxla"<sup>10</sup> düyməsini sıxaraq məlumatlarını yadda saxlayır.

**QEYD:** Ərizəçi müraciətini göndərməzdən əvvəl "**Kirayə mənzil üçün ərizənin** formalaşdırılması" bölməsinə daxil olmaqla məlumatlarında düzəlişlər edib onları yenidən

# yadda saxlaya bilir.

|                                                                                                    | Eleve melumatlar                                                         | ·                                                                                      | Hima                      | vyesinde olanlar      | r<br>Qo                               | Getirk<br>Getirk                                                                                                    | я                                                                                                    | Xercler                                                                                                    | Arayqlar                                                                                                    | Grize melumatlarının                                                                                                    |
|----------------------------------------------------------------------------------------------------|--------------------------------------------------------------------------|----------------------------------------------------------------------------------------|---------------------------|-----------------------|---------------------------------------|----------------------------------------------------------------------------------------------------|----------------------------------------------------------------------------------------------------|----------------------------------------------------------------------------------------------------|----------------------------------------------------------------------------------------------------|----------------------------------------------------------------------------------------------------|
| metumatian il edin FiN 1 Ad uu vo vozifalarin alda etma                                                                                                    | Ata adi                                                                  |                                                                                        | Hima                      | ryesinde olanlar      | r<br>Qo                               | Gelirk                                                                                                    | r                                                                                                    | Xarclar                                                                                                    | Arayışlar<br>4                                                                                                    | Orize melumatlarının<br>3                                                                                                    |
| il edin<br>Fin I<br>Ad<br>uu vo vozifalarin alda etma                                                                                                    | kodu<br>Ata adı                                                          |                                                                                        |                           |                       | Qc                                    | ihumluq əlaqəsi                                                                                                    |                                                                                                    |                                                                                                    | _4                                                                                                    | 3                                                                                                    |
| Ad Ad up over the state of the state of the | kodu<br>Ata adı                                                          |                                                                                        |                           |                       | Qo                                    | humluq əlaqəsi                                                                                                    |                                                                                                    |                                                                                                    | 4                                                                                                    |                                                                                                    |
| Ad                                                                                                    | Ata adı                                                                  |                                                                                        |                           |                       |                                       | Reela                                                                                                    |                                                                                                    |                                                                                                    |                                                                                                    |                                                                                                    |
| Ad<br>quq ve vezifelerin elde etme                                                                                                    | Ata adı                                                                  |                                                                                        |                           |                       |                                       | Seçin<br>Seçin<br>Ər                                                                                                    |                                                                                                    | ~                                                                                                    | + Olave et                                                                                                    |                                                                                                    |
| quq və vəzifələrin əldə etmə                                                                                                    | h latadh da la Klassa                                                    |                                                                                        |                           |                       | Qohun                                 | Ata<br>Övlad<br>Arvad<br>Ana                                                                                                    |                                                                                                    |                                                                                                    | Əməliyyat                                                                                                    |                                                                                                    |
|                                                                                                    | k istediyiniz Kiray                                                      | əçinin me                                                                              | əlumatlarını e            | daxil edin            |                                       |                                                                                                    |                                                                                                    |                                                                                                    |                                                                                                    |                                                                                                    |
| FIN                                                                                                    | kodu                                                                     |                                                                                        |                           |                       |                                       | 6<br>+ Əlavə et                                                                                                    |                                                                                                    |                                                                                                    |                                                                                                    |                                                                                                    |
| Ad                                                                                                    | Ata adı                                                                  |                                                                                        |                           | Yaşayış               | sahəsinin ür                          | Ivani                                                                                                    |                                                                                                    |                                                                                                    | ⊖məliyyat                                                                                                    |                                                                                                    |
|                                                                                                    |                                                                          |                                                                                        |                           |                       |                                       |                                                                                                    |                                                                                                    |                                                                                                    |                                                                                                    |                                                                                                    |
| niz ünvanı seçin *                                                                                                    |                                                                          | ~                                                                                      |                           |                       | Siyahıya                              | baxmaq üçün                                                                                                    | t Endir                                                                                                    |                                                                                                    | 7* Təhlukəsizlik kodunu d                                                                                                    | 746C                                                                                                    |
|                                                                                                    |                                                                          |                                                                                        |                           |                       |                                       |                                                                                                    |                                                                                                    |                                                                                                    |                                                                                                    | 🔶 Geri                                                                                                    |
| Yaşayış s                                                                                                    | ahəsinin ünvanı                                                          | Giriş                                                                                  | Binada<br>mərtəbə<br>sayı | Yerləşdiyi<br>mərtəbə | Otaqlarıı<br>sayı                     | Yaşayış<br>sahəsinin<br>sayı                                                                                                    | Mənzilin<br>sahəsi (kv.m)                                                                                                    |                                                                                                    |                                                                                                    |                                                                                                    |
| Bakı şəh                                                                                                    | əri, rayonu,<br>Küçəsi                                                   |                                                                                        |                           |                       |                                       |                                                                                                    |                                                                                                    |                                                                                                    |                                                                                                    |                                                                                                    |
|                                                                                                    |                                                                          |                                                                                        |                           |                       |                                       |                                                                                                    |                                                                                                    |                                                                                                    |                                                                                                    |                                                                                                    |
|                                                                                                    |                                                                          |                                                                                        |                           |                       |                                       |                                                                                                    |                                                                                                    |                                                                                                    |                                                                                                    |                                                                                                    |
| Bakı şəhə                                                                                                    | ori, rayonu,                                                             |                                                                                        |                           |                       |                                       |                                                                                                    |                                                                                                    |                                                                                                    |                                                                                                    |                                                                                                    |
|                                                                                                    | Kuçəsi                                                                   |                                                                                        |                           |                       |                                       |                                                                                                    |                                                                                                    |                                                                                                    |                                                                                                    |                                                                                                    |
|                                                                                                    |                                                                          |                                                                                        |                           |                       |                                       |                                                                                                    |                                                                                                    |                                                                                                    |                                                                                                    |                                                                                                    |
| Xırdala                                                                                                    | n şəhəri,<br>kücəsi                                                      |                                                                                        |                           |                       |                                       |                                                                                                    |                                                                                                    |                                                                                                    |                                                                                                    |                                                                                                    |
|                                                                                                    |                                                                          |                                                                                        |                           |                       |                                       |                                                                                                    |                                                                                                    |                                                                                                    |                                                                                                    |                                                                                                    |
| Sumqa                                                                                                    | yıt şəhəri,<br>Kücəsi                                                    |                                                                                        |                           |                       |                                       |                                                                                                    |                                                                                                    |                                                                                                    |                                                                                                    |                                                                                                    |
|                                                                                                    |                                                                          |                                                                                        | 1                         |                       |                                       |                                                                                                    |                                                                                                    |                                                                                                    |                                                                                                    |                                                                                                    |
|                                                                                                    | d<br>Itz Gruwen ançin *<br>Yaşayış s<br>Bakı şəh<br><br>Xırdalı<br>Sumqa | d Ata adı<br>Iz Onvanı saqdı *<br>Yaşayış sahəsinin ünvanı<br>Bakı şəhəri, rayonu,<br> | d Ata adı                 | d Ata adi             | d Ata adı Vaşayı<br>te dreven seçin * | d Ata adi Vaşayış sahəsinin ür<br>tiz örvəni səqin *<br>Siyahiya<br>Taşayış sahəsinin ürvanı Giriş <u>Binada</u> <u>Yerləşdiyi</u> Otaqlarır<br>sayı<br>Bəhı şəhəri, rayonı,<br> | d Ata adı Yaşayış səhəsinin ünvanı<br>tiz divvəni səçin * Siyəhiya baxmaq üçdu<br>Taşayış səhəsinin ünvanı Giriş Binadə Yerləşdiyi Otaqların Yəşayış<br>Bahı şəhəri, rayona, | d Az adı Yaşayış sahasinin tinvanı<br>tız dıvasın asşin * 2<br>Siyahıya basınaq üçün Elmada<br>Yaşayış sahasinin tinvanı Giriş Binada<br>Siyahıya basınaq üçün Elmada<br>Yaşayış sahasinin tinvanı Giriş Binada<br>Siyahıya basınaq üçün Elmada<br>Siyahıya basınaq üçün Elmada<br>Siyahıya basınaq üçün Elmada<br>Siyahıya basınaq üçün Elmada<br>Siyahıya basınaq üçün Elmada<br>Siyahıya basınaq üçün Elmada<br>Siyahıya basınaq üçün Elmada<br>Siyahıya basınaq üçün Elmada<br>Siyahıya basınaq üçün Elmada<br>Siyahıya basınaq üçün Elmada<br>Siyahıya basınış Mənzilin<br>Siyahıya basınış Mənzilin<br>Siyahış Mənzilin<br>Siyahış Mənzilin<br>Siyahış | d As ad Yaşayış sahasinin ünvanı<br>te divaren seçin*  2 Siyahıya basımaq üçün  2 Siyahıya basımaq üçün  2 Siyahıya basımaq | d       As ad       Yaşayş sabəsinin ünvanı       Omeliyat         d       As ad       Yaşayş sabəsinin ünvanı       Imeliyat         d       Symbya bacmaş üçeri etaları       Imeliyat       Imeliyat         d       Symbya bacmaş üçeri etaları       Imeliyat       Imeliyat         d       Imeliyat       Imeliyat       Imeliyat       Imeliyat         d       Imeliyat       Imeliyat       Imeliyat       Imeliyat         d       Imeliyat       Imeliyat       Imeliyat       Imeliyat         d       Imeliyat       Imeliyat       Imeliyat       Imeliyat         d       Imeliyat       Imeliyat       Imeliyat       Imeliyat         d       Imeliyat       Imeliyat       Imeliyat       Imeliyat         Imeliyat       Imeliyat       Imeliyat       Imeliyat       Imeliyat         Imeliyat       Imeliyat       Imeliyat       Imeliyat       Imeliyat       Imeliyat         Imeliyat       Imeliyat       Imeliyat       Imeliyat       Imeliyat       Imeliyat       Imeliyat         Imeliyat       Imeliyat       Imeliyat       Imeliyat       Imeliyat       Imeliyat       Imeliyat         Imeliyat       Imeliyat       Imeli |

| Ailə üzvü |                                                                                                    |
|-----------|----------------------------------------------------------------------------------------------------|
| natları   |                                                                                                    |
| XXXXXXXXX |                                                                                                    |
| XXXXXXX   |                                                                                                    |
| XXXXXXXX  |                                                                                                    |
| Kişi      |                                                                                                    |
| XXXXXX    |                                                                                                    |
| XXXXXX    |                                                                                                    |
| Subay     |                                                                                                    |
|           | Ailə üzvü         matları         xxxxxxx         xxxxxxx         xxxxxxx         xxxxxxx         xxxxxxx         xxxxxxx         xxxxxxx         xxxxxxx         xxxxxxx         xxxxxxx         xxxxxx         xxxxxx         xxxxxx         xxxxxx         xxxxxxx         xxxxxx         xxxxxx         xxxxxx         xxxxxx         xxxxxx         xxxxxx         xxxxxx         xxxxxx         xxxxxx         xxxxxx         xxxxx         xxxxx         xxxx         xxxx         xxxx         xxxx         xxx         xxx         xxx         xxx         xxx         xxx         xxx         xx         xx         xx         xx         xx         xx         xx         xx         xx         xx |

**QEYD:** Ərizəçi ilə **gəlirlərinin nəzərə alınması üçün müraciət edən ərizəçinin ailə üzvünün** müraciətlərinin əlaqələndirilməsi məqsədilə həmin ailə üzvü **"Ailə üzvünün müraciəti üçün əlaqələndirmə kodunun alınması"** bölməsində olan məlumatları doldurur və **"Yadda saxla"**<sup>1</sup> düyməsini sıxdıqdan sonra, **"Əlaqələndirmə kodunu al"**<sup>2</sup> düyməsini sıxır. Bununla onun elektron kabinetinə müvafiq əlaqələndirmə kodunu özündə əks etdirən bildiriş göndərilir və müraciəti tamamlanır (şəkil 27).

| Â           | 📄 Şərtlər 👻                                                         | 📄 Müvəkkil təşki                                                              | atlar 👻 📑 Kalkulya                                              | itor 👻 📑 İstifadə təlir                         | nati 👻 📑 Sual-cav         | ab 👻                       | -                    | ← Geri                            |
|-------------|---------------------------------------------------------------------|-------------------------------------------------------------------------------|-----------------------------------------------------------------|-------------------------------------------------|---------------------------|----------------------------|----------------------|-----------------------------------|
| -           |                                                                     |                                                                               | Bildiriş                                                        |                                                 |                           |                            |                      |                                   |
| 1<br>1<br>1 | Hörmətli vətəndaş<br>Məlumat üçün bild<br>yarada bilərsiniz.        | lar,<br>inirik ki, kirayə məl                                                 | Sizin allə üzvü müraci                                          | ətiniz qeydə alındı.Müraciəi                    | tinizin əlaqələndirmə kod | u: 405819<br>Bağla         | tarixinədək ele      | ktron kabinetinizi                |
|             | Şəxsiyyət vəslqəsi<br>məlumətları                                   | Əlaqə məlumatları                                                             | Olave malumatlar                                                | Himayasinda olanlar                             | Gelirlər                  | Xarclar                    | Arayışlar            | Olaqələndirmə kodunun<br>əlınması |
| e<br>k      | Blaqələndirmə kodunu<br>codunu və şəxsiyyət və<br>PYadda saxla<br>1 | n formalaşdırılması üçi<br>əsiqənizin FİN nömrəsi<br>ƏƏlaqələndirmə kodu<br>2 | un daxil etdiyiniz məluma<br>ni ərizəçiyə təqdim etməy<br>nu al | tlar yaddaşa yazılmalı və "<br>yiniz mütləqdir. | Əlaqələndirmə kodunu a    | l" düyməsi sıxılmalıdır. D | aha sonra, əldə etdi | yiniz elaqelendirme               |
|             |                                                                     |                                                                               |                                                                 |                                                 |                           |                            |                      | ← Geri                            |

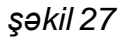

**9.** *Müraciətin göndərilməsi* - Ərizəçi təhlükəsizlik kodunu daxil edir və "**Təsdiqlə**" düyməsini sıxmaqla müraciətini göndərir (şəkil 28).

|   | 📄 Şərtlər 💌  | 📄 Müvəkkil təşkilatlar 👻           | Tesdigle                          | 🖹 Sual-cavab 👻 |          | + 0 |
|---|--------------|------------------------------------|-----------------------------------|----------------|----------|-----|
|   |              | 📑 Mü                               |                                   |                | Info     |     |
|   | 🗐 Kiraya ma  | ənzil üçün ərizənin formalaşdırılm | 1                                 | A265           |          |     |
| > | 📅 Müraciətii | n göndərilməsi                     | * Təhlükəsizlik kodunu daxil edin |                |          |     |
|   | Ailə üzvü    | inün müraciəti üçün əlaqələndirn   |                                   |                | Tasdiqia |     |
|   | Yaşayış s    | ahəsinin seçilməsi                 |                                   |                | Bağla    |     |
|   | 🗊 Hüquq və   | öhdəliklərin ötürülməsi            |                                   | Odaniş cadvali |          |     |
|   |              |                                    |                                   | 🌲 Bildirişlər  |          |     |

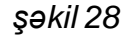

<u>Müraciət göndərildikdən sonra ərizəçiyə sistem tərəfindən müraciətin qeydə alınması</u> <u>barədə bildiriş göndərilir. Bu zaman sistem tərəfindən **ərizəçinin və gəlirlərinin nəzərə** <u>alınması üçün müraciət edən ərizəçinin ailə üzvünün vaxtı keçmiş öhdəliklərinin olub-</u> <u>olmaması yoxlanılır.</u></u>

**QEYD:** Ərizəçinin vaxtı keçmiş öhdəliyi olduğu təqdirdə müraciətinə baxılmasından imtina olunur və ərizəçiyə bu barədə bildiriş göndərilir. **Gəlirlərinin nəzərə alınması üçün müraciət edən ərizəçinin ailə üzvünün** vaxtı keçmiş öhdəliyi olduğu təqdirdə ailə üzvünün müraciətinə baxılmasından imtina olunaraq, yalnız ərizəçinin müraciətinə baxılır və ərizəçiyə və onun gəlirlərinin nəzərə alınması üçün müraciət edən ailə üzvünə bu barədə bildirişlər göndərilir.

İlkin qiymətləndirmədən keçmiş ərizəçinin (gəlirlərinin nəzərə alınması üçün müraciət edən ərizəçinin ailə üzvünün) elektron kabinetinə aktivasiya kodu, görüş tarixi və yeri, və görüş zamanı təqdim ediləcək sənədlər barədə bildiriş göndərilir (şəkil 29).

Satmaq öhdəliyi ilə kirayə verilən yaşayış sahəsinin alınması üçün müraciətlərin qəbulu (test)

| Â                                                    | 🖹 Şərtlər 🔻                                                                                                    | 🖹 Müvəkkil təşkilatlar 👻                                                                                                    | 🖹 Kalkulyator 👻                                                                | 📄 İstifadə təlimatı 💌                       | 🖹 Sual-cavab 🔻                                                                      | ← Geri |
|------------------------------------------------------|----------------------------------------------------------------------------------------------------|----------------------------------------------------------------------------------------------------|--------------------------------------------------------------------------------|---------------------------------------------|-------------------------------------------------------------------------------------|--------|
| æ                                                    | Müraciətin<br>12.02.2020 1                                                                                                    | göndərilməsi barədə bildiriş<br>12:28                                                                                                    |                                                                                |                                             |                                                                                     |        |
| <b>Sizi</b><br>1. Ş<br>2. G<br>3. M<br>4. Ai<br>5. N | n müraciətiniz qey<br>tarixində a<br>əxsiyyəti təsdiq ede<br>əlirləri təsdiq eden<br>ələhkumluğun olmas<br>lə tərkibi, habelə ye<br>ikahı (və ya nikahın | də alındı. Müraciətinizin aktiv<br>şağıda qeyd olunan sənədləri<br>n sənəd<br>sənədlər<br>( olmaması) haqqında arayış<br>tikinlik yaşına çatmamış ailə üz<br>pozulmasını) təsdiq edən sənə | rləşdirmə kodu:<br>lə birlikdə Sumqayıt ",<br>vünün şəxsiyyətini təsd<br>ədlər | ASAN xidmət" mərkəzi (Ü<br>iq edən sənədlər | nvan: Sumqayıt şəhəri, Bakı küçəsi, 15-ci məhəllə 42d) yaxınlaşmağınız tələb olunur |        |
| © 2020.                                              | "Elektron ipoteka v                                                                                                    | iə kredit zəmanət" sistemi                                                                                                    |                                                                                |                                             |                                                                                     |        |

### şəkil 29

Ərizəçi **(gəlirlərinin nəzərə alınması üçün müraciət edən ərizəçinin ailə üzvü)** ona təyin olunmuş vaxtda müvafiq görüş yerinə (ASAN Xidmət mərkəzlərindən birinə) yaxınlaşıb bildirişdə göstərilən aktivasiya kodunu və müvafiq sənədləri təqdim edərək müraciətini təsdiq etmiş olur.

**QEYD:** Müraciəti qeydə alınmış, lakin görüş günü təyin olunmayan ərizəçilər onlara sistem tərəfindən təyin olunan görüş barədə növbəti bildirişi gözləməlidirlər. Görüş təyin olunduqda bu barədə onların elektron kabinetlərinə müvafiq bildiriş göndəriləcəkdir.

10. Yaşayış sahəsinin seçimi mərhələsi - Ərizəçi onun elektron kabinetinə İKZF-nun razılıq qərarı barədə bildiriş daxil olduqdan sonrakı 3 iş günü ərzində yaşayış sahəsinin seçimini edir. Bunun üçün elektron kabinetində "Yaşayış sahəsinin seçilməsi" bölməsinə daxil olur (şəkil 30).

**QEYD:** Qeyd olunan müddət ərzində yaşayış sahəsinin seçimi edilmədiyi təqdirdə ərizəçinin müraciətinə sistem tərəfindən avtomatik **İmtina** olunur.

Satmaq öhdəliyi ilə kirayə verilən yaşayış sahəsinin alınması üçün müraciətlərin qəbulu (test)

|         | Müraciətlər                                                    | i Info                             |  |  |  |  |
|---------|----------------------------------------------------------------|------------------------------------|--|--|--|--|
|         | Kirayə mənzil üçün ərizənin formalaşdırılması                  | Müraciet tarixçesi                 |  |  |  |  |
|         | Müraciətin göndərilməsi                                        | 🖬 Kirayə mənzil kalkulyatoru       |  |  |  |  |
|         | Let Ailə üzvünün müraciəti üçün əlaqələndirmə kodunun alınması | Güzəştin hesablanması kalkulyatoru |  |  |  |  |
|         | 🏫 Yaşayış sahəsinin seçilməsi                                  | 📧 Ödəniş et                        |  |  |  |  |
|         | 館 Hüquq və öhdəliklərin ötürülməsi                             | Odeniş cedveli                     |  |  |  |  |
|         |                                                                | 🌲 Bildirişlər                      |  |  |  |  |
| © 2020. | "Elektron ipoteka və kredit zəmanət" sistemi                   |                                    |  |  |  |  |

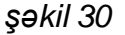

Açılmış pəncərədə ərizəçiyə təyin olunmuş maksimal aylıq ödəniş məbləğinə və müddətə uyğun ən azı 12 mislini qabaqcadan ödəmək şərti ilə aylıq ödənişləri hesablanmış yaşayış sahələrinin siyahısı təqdim olunur. Həmin siyahıda ərizəçi istəyinə uyğun olaraq **ünvan**, **mərtəbə, otaq sayı, sahə**<sup>1</sup> bölmələrinə müvafiq məlumatları daxil etməklə "**Axtarış**"<sup>2</sup> edə bilir. Eyni zamanda "**Yüklə**"<sup>3</sup> düyməsini sıxmaqla mənzillərin eskizlərini görür. "**Seç**"<sup>4</sup> düyməsini sıxdıqda isə yaşayış sahəsi barəsində daha ətraflı məlumat əldə edir (şəkil 31).

| 1.Yaşayış sahələrinin seçilməsi qaydası                                                           |           |              |                  |       |         |                   |              |                    |                         |                              |                                    |                                |                                    |                    |
|---------------------------------------------------------------------------------------------------|-----------|--------------|------------------|-------|---------|-------------------|--------------|--------------------|-------------------------|------------------------------|------------------------------------|--------------------------------|------------------------------------|--------------------|
| Sizə (ərizəçiyə) təyin olunmuş:<br>Maksimal ödəniş məbləği. 1000 manat<br>Maksimal müddət: 300 əy | Sıra<br>№ | Şəhər/ Rayon | Küçə /<br>Qəsəbə | Giriş | Mərtəbə | Mənzil<br>nömrəsi | Otaq<br>sayı | Mənzilin<br>sahəsi | Mənzilin<br>alış dəyəri | Aylıq<br>ödənişin<br>məbləği | Kirayə<br>müqaviləsinin<br>müddəti | Qabaqcadan<br>ōdənişin məbləği | Mənzilin Eskiz və<br>Şəkilləri PDF | Ətraflı<br>məlumat |
| Əlavə ödəniş                                                                                      | 1         | XXXXXX       | XXX              | XXX   | XXX     | XXX               | XXX          | XXX                | XXXXXXX                 | 593.56                       | ххх                                | XXXXXX                         | 3 Yüklə                            | Seç<br>4           |
| Ətrafiı axtarış üçün aşağıdakı düymələrdən istifadə oluna bilər                                   | 2         | XXXXXX       | XIX              | XXX   | XXX     | XXX               | XXX          | XXX                | XXXXXX                  | 683.18                       | xxx                                | XXXXXX                         | Yüklə                              | Seç                |
| Unvanı: Seçin •<br>Mərtəbə seçimi:                                                                | 3         | XXXXXX       | XXX              | XXX   | XXX     | XXX               | XXX          | XXX                | XXXXXXX                 | 530.34                       | xxx                                | XXXXXX                         | Yükle                              | Seç                |
| 0 1<br>Otaq sayı: 1                                                                               | 4         | XXXXXX       | XXX              | XXX   | XXX     | XXX               | XXX          | XXX                | XXXXXX                  | 629.78                       | xxx                                | XXXXXX                         | Yüklə                              | Seç                |
| Seçin                                                                                             | 5         | XXXXXX       | XXX              | 1001  | ХХХ     | XXX               | XXX          | XXX                | XXXXXXX                 | 530.34                       | xxx                                | XXXXXX                         | Yüklə                              | Seç                |
| 0                                                                                                 | 6         | XXXXXX       | XXX              | XXX   | XXX     | XXX               | XXX          | XXX                | XXXXXX                  | 683.18                       | xxx                                | XXXXXX                         | Yüklə                              | Seç                |
| Axtar 2                                                                                           | 7         | XXXXXX       | XXX              | XXX   | XXXX    | XXX               | XXX          | XXX                | XXXXXX                  | 530.34                       | XXX                                | xxxxxx                         | Yüklə                              | Seç                |
|                                                                                                   | 8         | XXXXXX       | XXX              | XXX   | XXX     | XXX               | XXX          | XXX                | XXXXXX                  | 683.18                       | XXX                                | XXXXXX                         | Yüklə                              | Seç                |

"Elektron ipoteka və kredit zəmanət" sistemi

şəkil 31

**Əlavə ödəniş -** Təklif olunan mənzillər siyahısında ərizəçiyə təyin olunmuş maksimal aylıq ödəniş məbləğinə və müddətə uyğun yaşayış sahəsi olmadığı təqdirdə, ərizəçi əlavə ödəniş etmək barədə niyyətini bildirməklə yaşayış sahələrinin seçimi siyahısında aylıq ödənişi daha yüksək olan yaşayış sahələrini görə bilir (şəkil 32).

"Elektron ipoteka və kredit zəmanət" sistemi

|                                                                                                  |  |                 | 1.Yaşayış sahələrinin seçilməsi qaydası                                                                                                    |                                |  |  |  |  |  |  |  |
|--------------------------------------------------------------------------------------------------|--|-----------------|----------------------------------------------------------------------------------------------------|--------------------------------|--|--|--|--|--|--|--|
| Sizə (ərizəçiyə) təyin olunmuş:<br>Maksimal ödəniş məbləği: 300 manat<br>Maksimal müddət: 300 ay |  | Şəhər/<br>Rayon | Kuçe /<br>Osoba         Giriş         Mərtəbə         Mənzili<br>Mənzilin         Mənzilin<br>alış         Mənzilin<br>odenişin<br>bioği         Aylıq<br>müqaviləsinin<br>müddoti         Kırayə<br>odenişin<br>müddoti         Qabaqçadan<br>odenişin<br>müddoti         Mənzilin<br>odenişin | skiz<br>əri Ətraflı<br>məlumat |  |  |  |  |  |  |  |
| Əlavə ödəniş                                                                                     |  |                 |                                                                                                    |                                |  |  |  |  |  |  |  |
| Ətraflı əxtarış üçün aşağıdakı düymələrdən istifadə<br>oluna bilər                               |  |                 | Hazırda Sizə təyin olunmuş aylıq ödənişin maksimal<br>məbləğinə və müddətə uyğun yaşayış sahəsi                                                                                                    |                                |  |  |  |  |  |  |  |
| Unvani: Seçin                                                                                    |  |                 | mövcud deyildir. Əlavə ödəniş etdiyiniz təqdirdə Sizə<br>aylıq ödənişi daha yüksək olan yaşayış sahələri                                                                                                    |                                |  |  |  |  |  |  |  |
| 0 1<br>Otaq sayı:                                                                                |  |                 | seçim üçün təqdim ediləcəkdir.<br>Bajla                                                                                                    |                                |  |  |  |  |  |  |  |
| Seçin •<br>Mənzilin sahəsi:                                                                      |  |                 |                                                                                                    |                                |  |  |  |  |  |  |  |
| Axtar                                                                                            |  |                 |                                                                                                    |                                |  |  |  |  |  |  |  |
| © 2019. "Elektron ipoteka və kredit zəmanət" sistemi                                             |  |                 |                                                                                                    |                                |  |  |  |  |  |  |  |

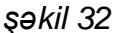

Bununla yanaşı, təqdim olunmuş qabaqcadan aylıq ödənişin ən azı 12 mislinin ödənilməsi ilə hesablanmış aylıq ödənişli yaşayış sahələrinin siyahısında ərizəçinin istəyinə uyğun mənzil olmadığı təqdirdə, ərizəçi **"Əlavə ödəniş"** düyməsini sıxaraq **"Mənzillərin aylıq ödənişini maksimal aylıq ödənişinizə uyğunlaşdırılması üçün əlavə ödəniş"**<sup>1</sup> və ya **"Maksimal aylıq ödənişinizin nəzərə alınmaması üçün (ödəmə qabiliyyətiniz) əlavə ödəniş"**<sup>2</sup> bölmələrindən birini seçə bilir. (şəkil 33).

- Ərizəçi "Mənzillərin aylıq ödənişini maksimal aylıq ödənişinizə uyğunlaşdırılması üçün əlavə ödəniş"<sup>1</sup> seçdikdə sistemdə mövcud olan mənzillərin aylıq ödənişləri ona təyin olunan maksimal aylıq ödənişə uyğun məbləğdə yenidən hesablanır və seçim üçün təklif olunur.
- "Maksimal aylıq ödənişinizin nəzərə alınmaması üçün (ödəmə qabiliyyətiniz) əlavə ödəniş"<sup>2</sup> seçdikdə isə maksimal aylıq ödəniş (ödəmə qabiliyyəti) nəzərə alınmadan aylıq ödənişi daha yüksək mənzillər seçim üçün təklif olunur.

|                                                                                                   | Təklif olunan yaşayış sahələri                                                                                                    |              |                           |                    |                         |                                |                         |                            |                                             |                              |                                    |                                |                                    |                    |
|---------------------------------------------------------------------------------------------------|----------------------------------------------------------------------------------------------------|--------------|---------------------------|--------------------|-------------------------|--------------------------------|-------------------------|----------------------------|---------------------------------------------|------------------------------|------------------------------------|--------------------------------|------------------------------------|--------------------|
| Sizə (ərizəçiyə) təyin olunmuş;<br>Məksimal ödəniş məbləği: 1000 manat<br>Məksimal müddət: 300 əy |                                                                                                    | Şəhər/ Rayon | Küçə /<br>Qəsəbə          | Giriş              | Mərtəbə                 | Mənzil<br>nömrəsi              | Otaq<br>sayı            | Mənzilin<br>sahəsi         | Mənzilin<br>alış dəyəri                     | Aylıq<br>ödənişin<br>məbləği | Kirayə<br>müqaviləsinin<br>müddəli | Qabaqcadan<br>ōdənişin məbləği | Mənzilin Eskiz və<br>Şəkilləri PDF | Ətraflı<br>məlumat |
| Əlavə ödəniş                                                                                      | 1                                                                                                    | XXXXXX       | YYY                       | YYY                | XXX                     | wy<br>Əlava                    | yyy<br>ödanis           | XXX                        | XXXXXX                                      | 593.56                       | xxx                                | XXXXXX                         | Yüklə                              | Seç                |
| Ətrəfii axtarış üçün aşağıdakı düymələrdən istifadə oluna bilər                                   | 2                                                                                                    | XXXXXX       | Ciz avlug ör              | lopicio            | 10 miolinde             |                                |                         | makia avi                  | a ödenici del                               | ha vükaak                    | XXX                                | XXXXXX                         | Yüklə                              | Seç                |
| Onvanı: Seçin. •<br>Mərtəbə seçimi:                                                               | 3                                                                                                    | XXXXXX       | olan yaşayı<br>yenidən he | ş sahəl<br>sablana | ərini seçə<br>acaq.Bunu | bilərsiniz.<br>n üçün aşi      | Bu halo<br>ağıdakıl     | a mənzillə<br>ardan birir  | q odənişi dai<br>ər üzrə aylıq<br>ni seçin: | ödənişlər                    | xxx                                | XXXXXX                         | Yüklə                              | Seç                |
| 0 1<br>Otaq sayı:                                                                                 | 4                                                                                                    | XXXXXX       |                           | 1                  | Nənzillərin ay<br>uyğu  | ılıq ödənişini<br>nlaşdırılmas | i maksima<br>ı üçün əla | ıl aylıq ödən<br>və ödəniş | işinizə                                     |                              | xxx                                | xxxxxx                         | Yükle                              | Seç                |
| Seçin                                                                                             | 5                                                                                                    | XXXXXX       |                           |                    | Maksimal a              | aylıq ödənişi                  | inizin nəzi             | ərə alınmam                | iasi                                        |                              | xxx                                | XXXXXX                         | Yüklə                              | Seç                |
| 0                                                                                                 | Compared and the second second s |              |                           |                    |                         |                                | ххх                     | XXXXXX                     | Yüklə                                       | Seç                          |                                    |                                |                                    |                    |
| Axtar                                                                                             | 7                                                                                                    | XXXXXX       |                           |                    |                         |                                |                         |                            |                                             | Bağla                        | XXX                                | XXXXXX                         | Yüklə                              | Seç                |
|                                                                                                   | 8                                                                                                    | XXXXXX       | XXX                       | XXX                | XXX                     | XXX                            | XXX                     | XXX                        | XXXXXX                                      | 683.18                       | XXX                                | XXXXXX                         | Yükle                              | Seç                |

"Elektron ipoteka və kredit zəmanət" sistemi

Eyni zamanda ərizəçi "**Maksimal aylıq ödənişinizin nəzərə alınmaması üçün (ödəmə qabiliyyətiniz) əlavə ödəniş**" bölməsində təklif olunan mənzillərin siyahısında seçmək istədiyi mənzil üzrə hesablanmış "**Aylıq ödəniş məbləği**"<sup>1</sup>-ni azalda bilər. Bu zaman sistem avtomatik qaydada ərizəçi tərəfindən azaldılan yeni aylıq ödəniş məbləğinə uyğun olaraq **qabaqcadan ödəniş məbləğini** yenidən hesablayır. Ərizəçi yaşayış sahəsinin seçimini təsdiq etmək istəyərək "**Təsdiqlə**"<sup>2</sup> düyməsini sıxdıqda bir daha əlavə ödənişin edilməsi barədə qərarından əmin olması ilə bağlı bildiriş mesajı əks olunur. "**Razıyam**"<sup>3</sup> düyməsini sıxdıqdan sonra ərizəçinin yaşayış sahəsinin seçimi qeydə alınır və həmin mənzil bron edilir (şəkil 34, şəkil 35).

| Giriş: xx<br>Mərtəbə: xx<br>Mənzil Ne: xx<br>Otaq sayı: x<br>Sahəsi: xx | Unvan:<br>Birotaqlı mənzil<br>Sahəsi: xx kv.m<br>Qonaq otağı: xx kv.m<br>Holl; xx kv.m<br>Holl; xx kv.m<br>Eyvan xx kv.m<br>S/Q: xx kv.m | Menzilin alış deyeri: XXXXX 1<br>Aylıq ödeniş mebleği: XXXX<br>Qabaqcadan ödeniş mebleği: XXXXX<br>Aylıq ödenişin 12 misli: XXXXX<br>Əlavə ödeniş mebleği: XXXXX<br>Müddeti: XXX |
|-------------------------------------------------------------------------|----------------------------------------------------------------------------------------------------|----------------------------------------------------------------------------------------------------|
|                                                                         | Dolab: xx kv.m                                                                                                    | 2 er Teadque Omma<br>Şəkil 34                                                                                                    |

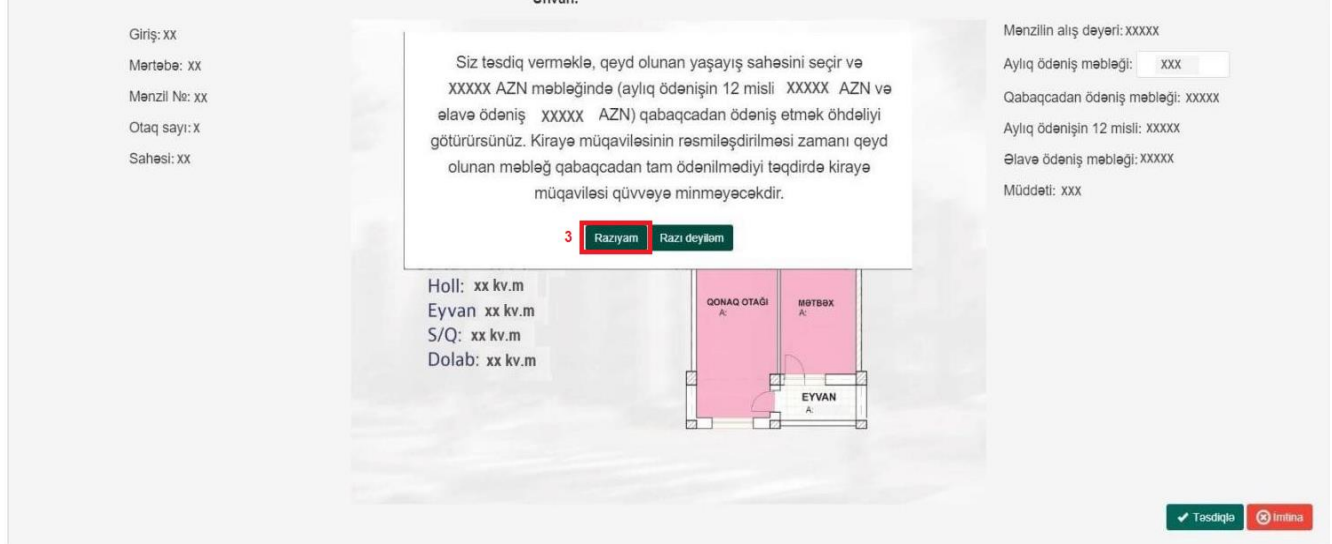

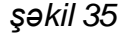

11. Hüquq və vəzifələrin ötürülməsi – Kirayəçi satmaq öhdəliyi ilə kirayə müqaviləsi üzrə hüquq və vəzifələrini başqa şəxsə ötürmək istədikdə öz elektron kabinetində "Hüquq və vəzifələrin ötürülməsi" bölməsinə (şəkil 36) daxil olaraq öhdəliyinin ötürülməsi səbəbini<sup>1</sup>, təklif olunan namizəd barədə məlumatları (A.S.A adı)<sup>2</sup>, müqavilə üzrə öhdəliyini ötürmək istədiyi mənzilin ünvanını<sup>3</sup> əlavə edib "İrəli"<sup>4</sup> düyməsini sıxmaqla ərizəsini formalaşdırır (şəkil 37).

| Yaşayış sahələrinin sat        | tmaq öhdəliyi ilə kirayəyə verilməsi                                          |                                      |  |
|--------------------------------|-------------------------------------------------------------------------------|--------------------------------------|--|
| 😭 📄 Şərtlər 🔻                  | 🖻 Müvəkkil təşkilatlar 👻 💼 Kalkulyator 👻 💼 İstifadə təlimatı 👻 💼 Sual-cavab 👻 |                                      |  |
|                                | Müraciətlər                                                                   | info                                 |  |
|                                | Kirayə mənzil üçün ərizənin formalaşdırılması                                 | Müraciət tarixçəsi                   |  |
|                                | Müracietin gönderilmesi                                                       | Kirayeçi müraciət tarixçəsi          |  |
|                                | 11 Aile üzvünün müracieli üçün əlaqələndirmə kodunun alınması                 | 🖬 Kirayə mənzil kalkulyatoru         |  |
|                                | 📔 Yaşayış sahəsinin seçilməsi                                                 | 🖩 Güzəştin hesablanması kalkulyatoru |  |
|                                | 館 Hüquq və öhdəliklərin ötürülməsi                                            | 💽 Ödəniş et                          |  |
|                                | IIII Diger emeliyyatların aparılması üçün elaqelendirme kodunun alınması      | Odeniş cedveli                       |  |
|                                |                                                                               | 1 Bildirişlər                        |  |
| © 2022. Elektron ipoteka və kı | redit zəmanət sistemi                                                         |                                      |  |
|                                |                                                                               |                                      |  |
|                                |                                                                               |                                      |  |

şəkil 36

Yaşayış sahələrinin satmaq öhdəliyi ilə kirayəyə verilməsi

| Sertle                         | er 💌 🗎 Müvəkkil təşkilatlar 💌 🗎 Kalkulya                                                                     | ator 👻 📄 İstifadə təlimatı 👻 📄 Sual-cavab 👻 |                          |                       |
|--------------------------------|----------------------------------------------------------------------------------------------------|---------------------------------------------|--------------------------|-----------------------|
| Hüquq və vəzifə                | ələrin ötürülməsi ilə bağlı müraciət                                                                         |                                             |                          |                       |
| Say                            | Kirayəçinin S.A.A.                                                                                           | Müqavilənin bağlanma tarixi və nömrəsi      | Yaşayış sahəsinin ünvanı | Müqaviləni seçin<br>3 |
| 1                              |                                                                                                    |                                             |                          | 0                     |
|                                |                                                                                                    |                                             |                          |                       |
| Müqavilə üzrə<br>Müqavilə üzrə | ə hüquq və vəzifələrin verilmə səbəbi: (əgər varsa)<br>ə hüquq və vəzifələrin veriləcəyi şəxs haqqında məlur | 1                                           |                          |                       |
| Əlaqə vasitələ                 | əri:                                                                                                    |                                             |                          |                       |
|                                |                                                                                                    |                                             |                          | 4                     |
| © 2022. Elektron ipo           | teka və kredit zəmanət sistemi                                                                               |                                             |                          |                       |

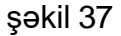

Daha sonra müraciət ərizəsi ilə tanış olduqdan sonra "İmtina"<sup>5</sup> və ya "Müraciəti göndər"<sup>6</sup> düyməsini sıxmaqla müraciətini icra edir (şəkil 38).

| Yaş | sayış sahələrinin satmaq öhdəliyi ilə kirayəyə verilməsi                                    |               |
|-----|---------------------------------------------------------------------------------------------|---------------|
| 1   | 🎽 📾 Şərtlər 👻 📾 Müvəkkil teşkilatlar 👻 📾 Kalkulyator 💌 💼 İstifadə təlimatı 👻 📾 Sual-cavab 💌 |               |
|     | Kirayə öhdəlik                                                                              |               |
|     | Hüquq və vəzifələrin ötürülməsi ilə bağlı müraciət                                          |               |
|     | Kirayeçinin S.A.A.                                                                          |               |
|     | Müqavilənin bağlanma tarixi və nömrəsi                                                      |               |
|     | Yaşayış sahəsinin ünvanı                                                                    |               |
|     | Müqavilə üzrə hüquq və vəzifələrin verilmə səbəbi: (əgər varsa)                             |               |
|     | Müqavilə üzrə hüquq və vəzifələrin veriləcəyi şəxs haqqında<br>məlumat:                     |               |
|     | Əlaqə vasitələri:                                                                           |               |
|     |                                                                                             |               |
|     |                                                                                             |               |
|     |                                                                                             |               |
|     | 6 Müracieti gönder                                                                          | 5<br>) Imtina |

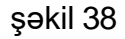

12. Digər əməliyyatların aparılması üçün əlaqələndirmə kodunun alınması - Son olaraq kirayəçi "Əlaqələndirmə kodunun" alınması üçün Digər əməliyyatların aparılması üçün əlaqələndirmə kodunun alınması bölməsinə daxil olaraq bir daha "müqaviləni seçin"<sup>1</sup> bölməsində öhdəliyini ötürmək istədiyi mənzilin ünvanını seçib, namizədin "FİN kodu"nu<sup>2</sup> daxil edərək "Əlavə et"<sup>3</sup> düyməsini sıxır və bu zaman "namizədin məlumatları"<sup>4</sup> ekranda əks olunur. Daha sonra əlaqələndirmə kodunun alınması üçün "İrəli"<sup>5</sup> düyməsini sıxaraq müraciətini təsdiq edir (şəkil 39,40).

| Image: Skiraye menzil üçün etizenin formalaşdırılması     Image: Skiraye menzil üçün etizenin formalaşdırılması       Image: Müraciet nöyün etizenin formalaşdırılması     Image: Skiraye menzil kalkulyatoru       Image: Müraciet üçün elaşelendirme kodunun alınması     Image: Skiraye menzil kalkulyatoru |   |
|----------------------------------------------------------------------------------------------------|---|
| Müracietin göndentimesi        • Kirayeçi müraciet tarixçesi           ± Alle üzvünün müracieti üçün elaqelendirme kodunun alınması         Ē Kiraye menzil kalkulyatoru                                                                                                    |   |
| X Alle üzvünün müracieti üçün elaqelendirme kodunun alınması 🖩 Kiraye menzil kalkulyatoru                                                                                                    |   |
|                                                                                                    |   |
| 🚺 Yaşayış sahəsinin seçilməsi                                                                                                    |   |
| 段 Hūquq və öhdəliklərin ötürülməsi Cidəniş et                                                                                                    |   |
| Digər eməliyyatların apaniması üçün elaqələndirmə kodunun alınması                                                                                                    |   |
| 🌲 Bildirişlər                                                                                                    | 0 |

Yaşayış sahələrinin satmaq öhdəliyi ilə kirayəyə verilməsi

| 😭 💼 Şərtlər 👻 📾 Müvəkkil təşkilatlar 👻 💼 Kalkulyator 💌 | 💼 İstifadə təlimatı 👻 💼 Su | al-cavab 🕶         |              |                  |
|--------------------------------------------------------|----------------------------|--------------------|--------------|------------------|
| Hüquq və vəzifələrin ötürülməsi ilə bağlı müraciət     |                            |                    |              |                  |
| Soyadi                                                 |                            |                    |              |                  |
| Adı                                                    |                            |                    |              |                  |
| Ata adi                                                |                            |                    |              |                  |
| FiN kodu                                               |                            |                    |              |                  |
| Doğum tarbsi                                           |                            |                    |              |                  |
|                                                        |                            |                    |              |                  |
| Yaşayış səhəsinin ünvənı                               |                            | Status             |              | Müqaviləni seçin |
|                                                        |                            |                    |              | 1 🔍              |
|                                                        |                            |                    |              |                  |
| Ərizəçinin məlumatlarını daxil edin                    |                            |                    |              |                  |
| 2 FiN kodu                                             | 3<br>Olavə et              |                    |              |                  |
| L FiN kodu Orizəçinir                                  | n S.A.A.                   | ŞiV Seriya nömrəsi | Doğum tarixi | Omeliyyat        |
|                                                        |                            |                    |              |                  |
|                                                        |                            |                    |              | 5                |
|                                                        |                            |                    |              | <b>O</b> Icra et |